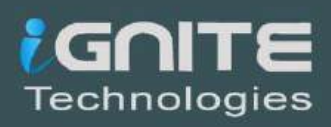

## FERTINET

# FIREWALL IMPLEMENTATION LAB SETUP

WWW.HACKINGARTICLES.IN

## **TABLE OF CONTENTS**

| 1   | Abstract                                             | 3  |
|-----|------------------------------------------------------|----|
| 2   | Introduction to Firewall?                            | 5  |
| 2.1 | How Firewall works?                                  | 5  |
| 3   | Steps to setup Fortigate                             | 7  |
| 3.1 | Prerequisites                                        | 7  |
| 3.2 | Download FortiGate Virtual firewall                  | 7  |
| 3.3 | Configure Virtual network interfaces for FortiGate   | 9  |
| 3.4 | Deployment of FortiGate VM image in VMWare           | 11 |
| 3.5 | Configuring the Management Interface                 | 14 |
| 3.6 | Accessing FortiGate Firewall GUI                     | 16 |
| 3.7 | GUI Demonstration                                    | 18 |
| 4   | Implementing Firewall policies                       | 22 |
| 4.1 | Connect Network Devices                              | 22 |
| 4.2 | Configure Network Interfaces                         | 22 |
| 4.3 | Add a Default Route                                  | 26 |
| 4.4 | Create an IPV4 Firewall Policy                       | 27 |
| 4.5 | Create an IPv4 Dos Policy                            | 30 |
| 4.6 | Blocking Facebook with Web filter                    | 34 |
| 4.7 | Enable web Filter                                    | 35 |
| 4.8 | Enable Default Web Filter Profile                    | 36 |
| 4.9 | Create Web Filter Security Policy                    | 38 |
| 5   | Advance Policies                                     | 42 |
| 5.1 | Block Whole Social media using FortiGuard categories | 42 |
| 5.2 | Site-to-Site IPsec VPN Tunnel with two FortiGates    | 46 |
| 5.3 | Simplifying Policies with Zone                       | 52 |
| 6   | About Us                                             | 61 |

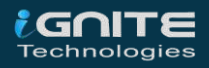

## Abstract

In this publication, you will learn how to connect and configure a new FortiGate unit in NAT route mode to securely connect a private network to the internet.

In NAT route mode a FortiGate unit is installed as a gateway or router between two networks. In most cases it is used between private networks and the internet, this allows the Firewall to hide the IP addresses of the private network using Network Address Translation (NAT) and the various firewall Policy of FortiGate firewall as a Firewall Recipe.

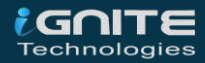

## Introduction to Firewall

WWW.HACKINGARTICLES.IN

## **Introduction to Firewall?**

In the computing language, a firewall is a security software or hardware that can monitor and control network traffic, both incoming and outgoing. It establishes a kind of barrier between reliable internal and unknown external networks.

Therefore, a firewall, also known as a network firewall, is capable of preventing unauthorized access to/from private networks.

A network firewall is based on security rules to **accept**, **reject**, or **drop** specific traffic. The firewall aims to allow or deny the connection or request, depending on implemented rules.

## **How Firewall works?**

Basically, firewalls are divided into two parts

- Stateful: Stateful firewalls are capable of monitoring whole network traffic, including their communication channels. These firewalls are also referred as dynamic packet filter as they filter traffic packets based on the context (it involves metadata of packets including ports and IP address belonging to that Endpoint) and state.
- Proxy: Proxy Firewall can be Defined as, A firewall that can monitor and filter communication at the application level and protect the resources from unwanted dangerous traffic. A proxy firewall also is known as Application layer Firewall.

After some time in an inspection stateful firewall become more sophisticated and proxy Firewalls become too slow.

Today nearly all Firewalls are stateful and they are divided into two General Types.

- Host-based Firewalls
- Network Firewalls

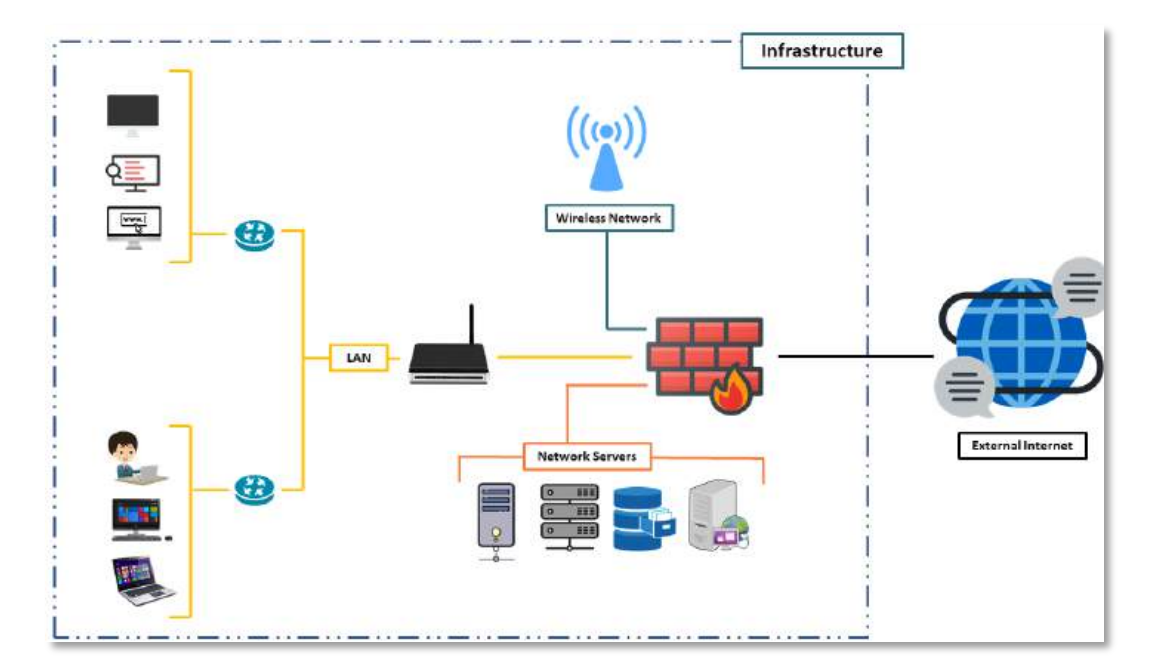

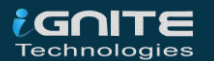

# Steps to setup Fortigate

100

WWW.HACKINGARTICLES.IN

## **Steps to setup Fortigate**

## Prerequisites

To configure the virtual FortiGate Firewall on your system there are some prerequisites required for installation

- VMWare Workstation
- FortiGate Firewall VM Image
- 3 or more NIC (Network interface cards) E1000 compatible network cards
- Root privileges

## **Download FortiGate Virtual firewall**

First, we need to download the virtual FortiGate Firewall from the official FortiGate portal. To do this, visit <u>here</u>, and then register or login into the account.

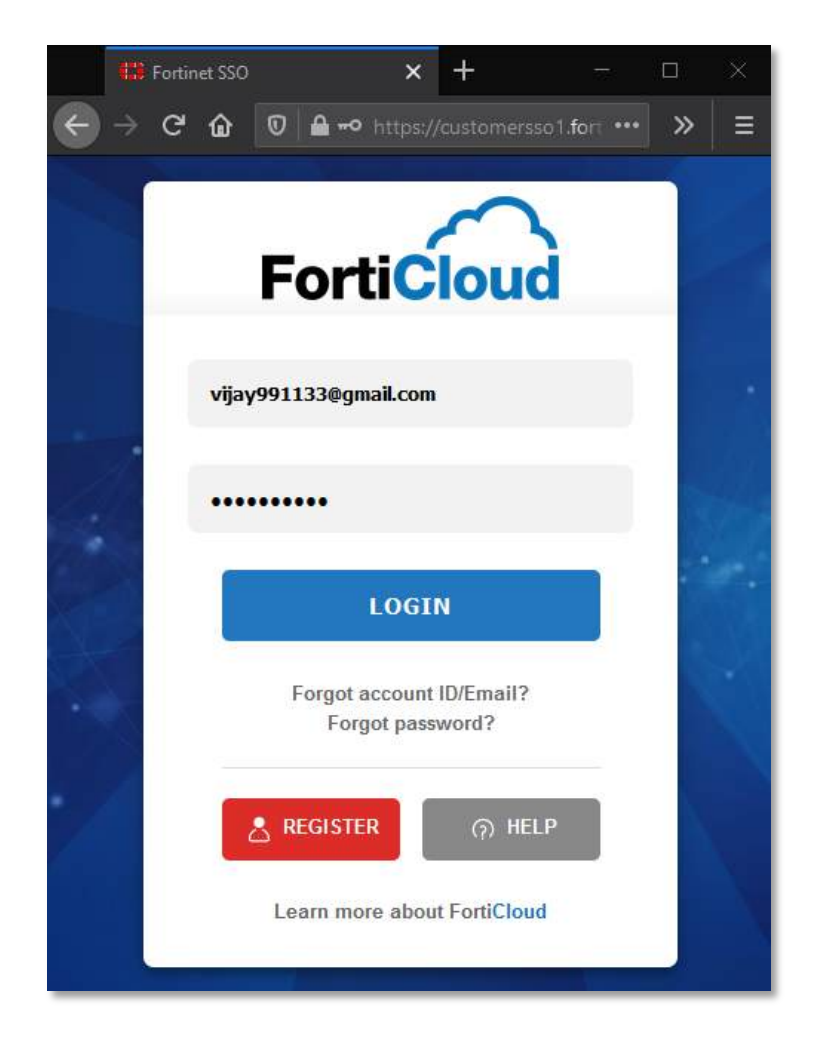

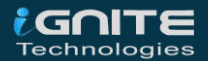

By creating an account or log in to the account go to Download > VM Images as shown in the image below.

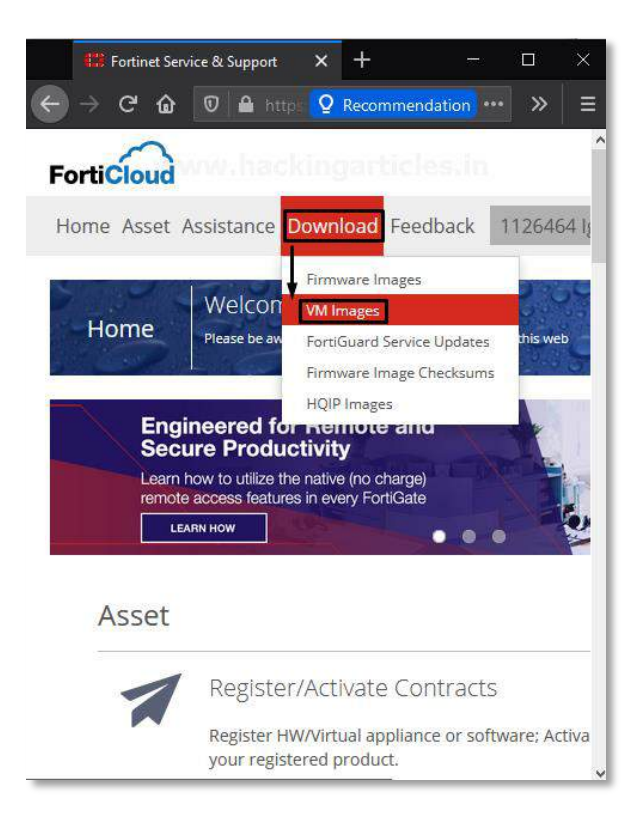

Further then Select Product: FortiGate > Select Platform: VMWare ESXi as shown in the image below. By default, you don't have any license associated with your virtual image so, you can go with the trial version or you can buy the license as per your requirement.

|                   |                                                                         | ^                                          |
|-------------------|-------------------------------------------------------------------------|--------------------------------------------|
| Select Product    | FortiGate for VM                                                        | Ware ESXi 🕫                                |
| FortiGate         | 6.4.3                                                                   |                                            |
| Select Platform   | Upg                                                                     | rade Path                                  |
| VMWare ESXi ~     | File Information                                                        | Checksum                                   |
| Latest Version    | Upgrade from<br>previous version of<br>FortiGate for VMware             | 6dd573b1efd8<br>5c6c3467ff938<br>(SHA-512) |
| 6.4.3             | FGT_VM64-v6-                                                            |                                            |
| 6.2.5             | FORTINET.out (67.5<br>MB)                                               |                                            |
| Earlier Versions  | Download                                                                |                                            |
| 6.4.2             |                                                                         |                                            |
| 6.2.4 www.hacking | New deployment of<br>FortiGate for VMware<br>FGT_VM64-v6-<br>build1778- | 0beb04052bf0<br>b762e9a699cc<br>(SHA-512)  |
|                   | FORTINET.out.ovf.zip<br>(66.96 MB)                                      |                                            |
|                   | Download                                                                | Ų                                          |
| <                 |                                                                         | >                                          |

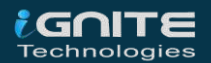

After downloading the compressed FortiGate VM file you need to extract the compressed Zip file by using your favourite extractor and the extracted Zip file similarly looks like the below image

| This PC > Downloads > FGT_VM64-v6-build1778-FORTINET.out.ovf |                               |                  |                    |           |
|--------------------------------------------------------------|-------------------------------|------------------|--------------------|-----------|
|                                                              | ^ Name ^                      | Date modified    | Туре               | Size      |
|                                                              | 🖸 datadrive                   | 23-08-2010 23:02 | VMDK File          | 70 KB     |
| <b>*</b>                                                     | 👼 FortiGate-VM64.hw07_vmxnet3 | 22-10-2020 02:32 | Open Virtualizatio | 33 KB     |
| *                                                            | 💀 FortiGate-VM64.hw13         | 22-10-2020 02:32 | Open Virtualizatio | 30 KB     |
| *                                                            | 👼 FortiGate-VM64.hw14         | 22-10-2020 02:32 | Open Virtualizatio | 30 KB     |
| *                                                            | 👼 FortiGate-VM64.nsxt         | 22-10-2020 02:32 | Open Virtualizatio | 14 KB     |
| u 🖈                                                          | 🕡 FortiGate-VM64              | 22-10-2020 02:32 | Open Virtualizatio | 27 KB     |
|                                                              | 💀 FortiGate-VM64.vapp         | 22-10-2020 02:32 | Open Virtualizatio | 44 KB     |
|                                                              | 🔁 fortios                     | 22-10-2020 02:32 | VMDK File          | 69,321 KB |
|                                                              |                               |                  |                    |           |
|                                                              |                               |                  |                    |           |
|                                                              |                               |                  |                    |           |

## **Configure Virtual network interfaces for FortiGate**

Let's configure Virtual Network Adaptors as per your requirements. To do this open VMware then go to Edit > Virtual Network Editor as shown in the image below

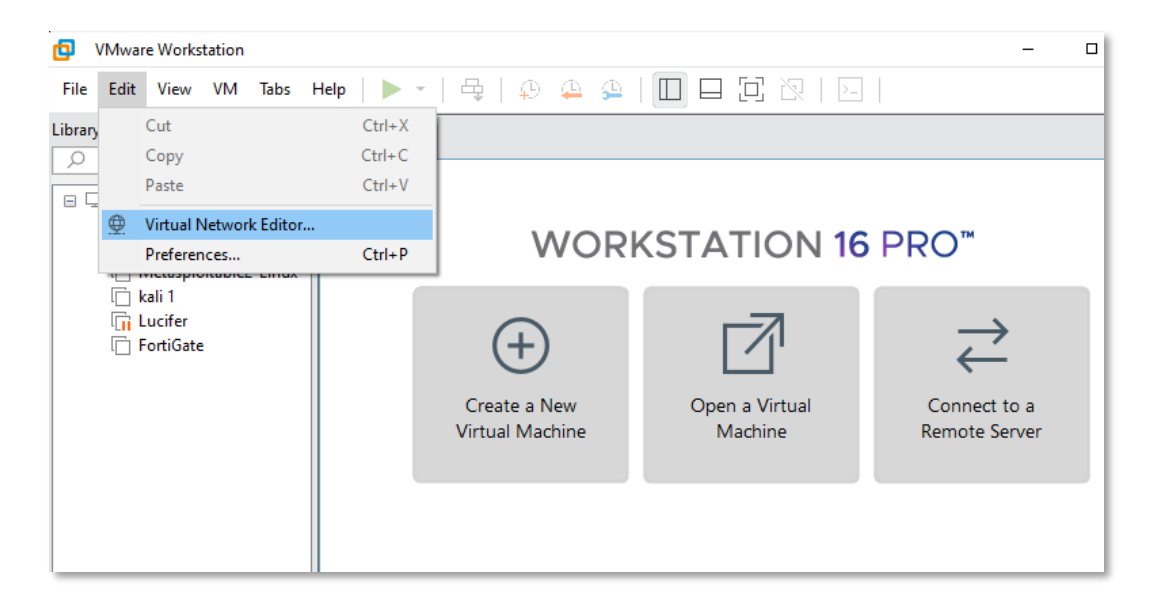

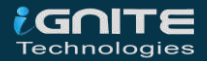

Further, then it will open another prompt that allows you to modify the network configuration. To make changes in network configuration it needs the Administrator privileges to provide Admin privileges click on change settings as shown below

| Add Network Remove Network                                                              | k Rename Network      |
|-----------------------------------------------------------------------------------------|-----------------------|
| VMnet Information                                                                       |                       |
| O Bridged (connect VMs directly to the external network)                                |                       |
| Bridged to: 🗸                                                                           | Automatic Settings    |
| ONAT (shared host's IP address with VMs)                                                | NAT Settings          |
| Host-only (connect VMs internally in a private network)                                 |                       |
| Connect a host virtual adapter to this network                                          |                       |
| Host virtual adapter name: VMware Network Adapter VMnet0                                |                       |
| ✓ Use local DHCP service to distribute IP address to VMs                                | DHCP Settings         |
| Subnet IP:         192 . 168 . 200 . 0         Subnet mask:         255 . 255 . 255 . 0 |                       |
| $\triangle$ Administrator privileges are required to modify the network configuration   | on. 🗣 Change Settings |
| Restore Defaults Import Export OK Cancel                                                | Apply Help            |

Or also you can directly access the Virtual network editor app by click on Windows Start Button and search for Virtual Network Editor. If you are using Linux (i.e. Ubuntu) you can type the below command to open Virtual Network Editor.

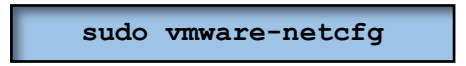

By default, there are only two virtual network interfaces, i.e., *VMNet1* and *VMNet8*. So, click on the Add Network and make your virtual interface host only. After that, you have to provide a unique IP address of network devices to each network interface.

For example, I am going to use 192.168.200.0/24 for the vmnet0 interface and so on...

Use Ip of your network devices or whatever as per your requirement. Similarly, you can add as much as network interfaces as you want but remember one thing all network configuration should be configured to Host-only and you can enable or disable DHCP service as per you system requirement.

| Name                                                                                         | Type                                                                                                    | External Connection                                                                                                    | Host Connection                                                       | DHCP       | Subnet Address                                                                                            |
|----------------------------------------------------------------------------------------------|----------------------------------------------------------------------------------------------------|----------------------------------------------------------------------------------------------------|-----------------------------------------------------------------------|------------|----------------------------------------------------------------------------------------------------|
| VMnet0                                                                                       | Host-only                                                                                                    | -                                                                                                    | Connected                                                             | Enabled    | 192.168.200.0                                                                                             |
| VMnet1                                                                                       | Host-only                                                                                                    | ·                                                                                                    | Connected                                                             | Enabled    | 192.168.16.0                                                                                              |
| VMnet2                                                                                       | Host-only                                                                                                    | www.hackin                                                                                                    | Connected                                                             | lle -      | 192.168.137.0                                                                                             |
| VMnet3                                                                                       | Host-only                                                                                                    | -                                                                                                    | Connected                                                             | Enabled    | 192.168.70.0                                                                                              |
| VMnet4                                                                                       | Host-only                                                                                                    | -                                                                                                    | Connected                                                             | Enabled    | 192.168.80.0                                                                                              |
| VMnet8                                                                                       | NAT                                                                                                    | NAT                                                                                                    | Connected                                                             | Enabled    | 192.168.232.0                                                                                             |
| VMnet11                                                                                      | Host-only                                                                                                    | -                                                                                                    | Connected                                                             | -          | 192.168.237.0                                                                                             |
| VMnet12                                                                                      | Host-only                                                                                                    | -                                                                                                    | Connected                                                             | Enabled    | 10.1.20.0                                                                                                 |
| VMnet Infi<br>O Bridge                                                                       | ormation<br>d (connect Vi                                                                                                    | Ms directly to the external ne                                                                                                    | Add Network                                                           | Remove Net | work Rename Ne                                                                                            |
| VMnet Infi<br>O Bridge                                                                       | ormation<br>d (connect Vi                                                                                                    | Ms directly to the external ne                                                                                                    | Add Network                                                           | Remove Net | work Rename Ne                                                                                            |
| VMnet Infi<br>OBridge<br>Bridge                                                              | ormation<br>d (connect VI<br>ed to:                                                                                                    | Ms directly to the external ne                                                                                                    | Add Network                                                           | Remove Net | Automatic Settir                                                                                          |
| VMnet Infi<br>O Bridge<br>Bridge                                                             | ormation<br>d (connect Vi<br>ed to:                                                                                                    | Ms directly to the external ne                                                                                                    | Add Network                                                           | Remove Net | Automatic Setting                                                                                         |
| VMnet Infi<br>O Bridge<br>Bridge<br>O NAT (s                                                 | ormation<br>ed (connect VI<br>ed to:<br>shared host's                                                                                       | Ms directly to the external ne<br>IP address with VMs)                                                                                                    | Add Network                                                           | Remove Net | Automatic Settings                                                                                        |
| VMnet Infi<br>O Bridge<br>Bridge<br>O NAT (s<br>O Host-c                                     | ormation<br>ed (connect VI<br>ed to:<br>shared host's<br>only (connect                                                                      | Ms directly to the external ne<br>IP address with VMs)<br>VMs internally in a private ni                                                                                                   | Add Network                                                           | Remove Net | Automatic Settings                                                                                        |
| VMnet Infi<br>O Bridge<br>Bridge<br>O NAT (s<br>Host-c                                       | ormation<br>ed (connect VI<br>ed to:<br>shared host's<br>only (connect<br>ect a host virt                                                   | Ms directly to the external ne<br>IP address with VMs)<br>VMs internally in a private ni<br>ual adapter to this network                                                                    | Add Network                                                           | Remove Net | Automatic Settin     NAT Settings                                                                         |
| VMnet Infi<br>O Bridge<br>Bridge<br>O NAT (s<br>Host-conne<br>Host v                         | ormation<br>ed (connect VI<br>ed to:<br>shared host's<br>only (connect<br>ect a host virt<br>virtual adapte                                 | Ms directly to the external no<br>IP address with VMs)<br>VMs internally in a private no<br>ual adapter to this network<br>r name: VMware Network Ac                                       | Add Network                                                           | Remove Net | Automatic Settings                                                                                        |
| VMnet Infi<br>O Bridge<br>Bridge<br>O NAT (s<br>O Host-c<br>Host v<br>V Use lo               | ormation<br>ed to:<br>shared host's<br>only (connect<br>ect a host virt<br>virtual adapte<br>cal DHCP ser                                   | Ms directly to the external no<br>IP address with VMs)<br>VMs internally in a private no<br>ual adapter to this network Ar<br>ive to distribute IP address                                 | Add Network                                                           | Remove Net | Automatic Setting  Automatic Setting  DHCP Setting                                                        |
| VMnet Infi<br>Bridge<br>Bridge<br>NAT (s<br>Host-c<br>Conne<br>Host v<br>Use lo              | ormation<br>ed (connect VI<br>ed to:<br>shared host's<br>only (connect<br>ect a host virt<br>virtual adapte<br>cal DHCP ser                 | Ms directly to the external or<br>IP address with VMs)<br>VMs internally in a private or<br>ual adapter to this network<br>or name: VMware Network Ad<br>vice to distribute IP address     | Add Network                                                           | Remove Net | Automatic Settings                                                                                        |
| VMnet Infi<br>Bridge<br>Bridge<br>NAT (s<br>Host-c<br>Conne<br>Host v<br>Use lo<br>Subnet IP | ormation<br>ed (connect VI<br>ed to:<br>shared host's<br>only (connect<br>ect a host virt<br>virtual adapte<br>cal DHCP ser<br>2: 192 - 168 | Ms directly to the external no<br>IP address with VMs)<br>VMs internally in a private no<br>ual adapter to this network Ar<br>internally in a private not<br>vice to distribute IP address | Add Network  Etwork)  Etwork)  apter VMnet0 to VMs  ack: 255.255.255. | Remove Net | Work         Rename Ne           ✓         Automatic Setting           NAT Settings         DHCP Settings |

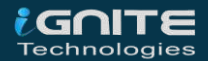

## **Deployment of FortiGate VM image in VMWare**

Now it's time to deploy the FortiGate virtual firewall in VMWare Workstation. Just open the VMWare Workstation and go to **Files** >> **Open** (Ctrl+O) or go to the Home tab and select open a virtual Machine. Select the FortiGate-VM64.ovf file that you have downloaded from the official Website of FortiGate as shown below

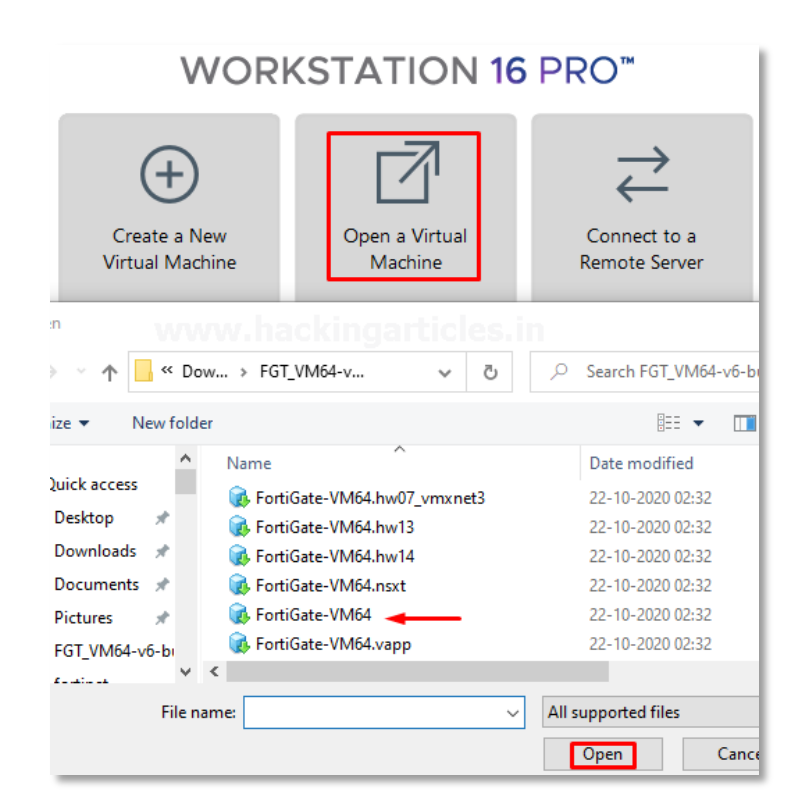

Then after it will open another prompt of End User License Agreement accept it and move to next

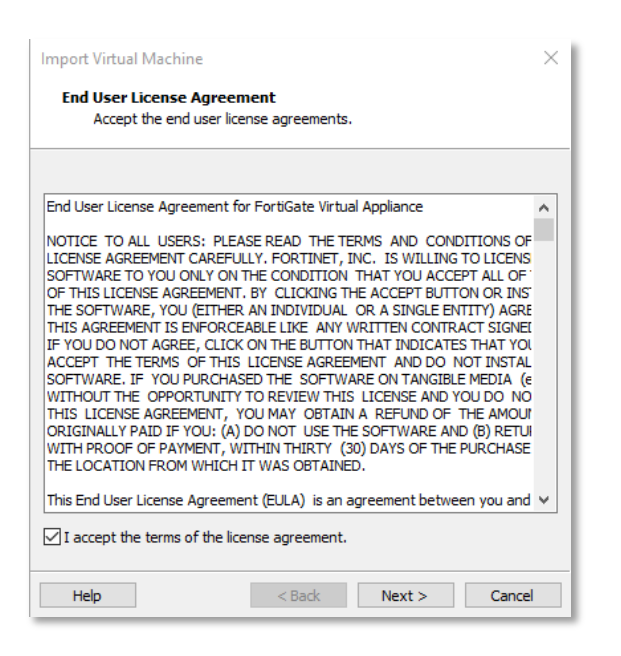

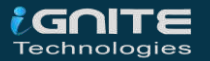

On the next prompt Assign a Name for the new Virtual machine and a Storage Path then after select import as shown below

| Import Virtual Machine                                                                              | $\times$ |
|----------------------------------------------------------------------------------------------------|----------|
| Store the new Virtual Machine<br>Provide a name and local storage path for the new virtual machine. |          |
| Name for the new virtual machine:                                                                   |          |
| FortiGate-VM64                                                                                      |          |
| Storage path for the new virtual machine:                                                           |          |
| C: \Users\vijvi\OneDrive\Documents\Virtual Machines\FortiGate Browse.                               |          |
|                                                                                                    |          |
|                                                                                                    |          |
|                                                                                                    |          |
|                                                                                                    |          |
|                                                                                                    |          |
|                                                                                                    |          |
|                                                                                                    |          |
|                                                                                                    |          |
|                                                                                                    |          |
| Help < Back Import Cance                                                                            |          |

This process going to take some time, so have *patience*. After the successful completion of this process,

Now it's time to configure the Virtual Firewall resources by clicking on Edit virtual machine settings. just modify the assigned virtual network interfaces, memory, and processor by going to Edit virtual machine.

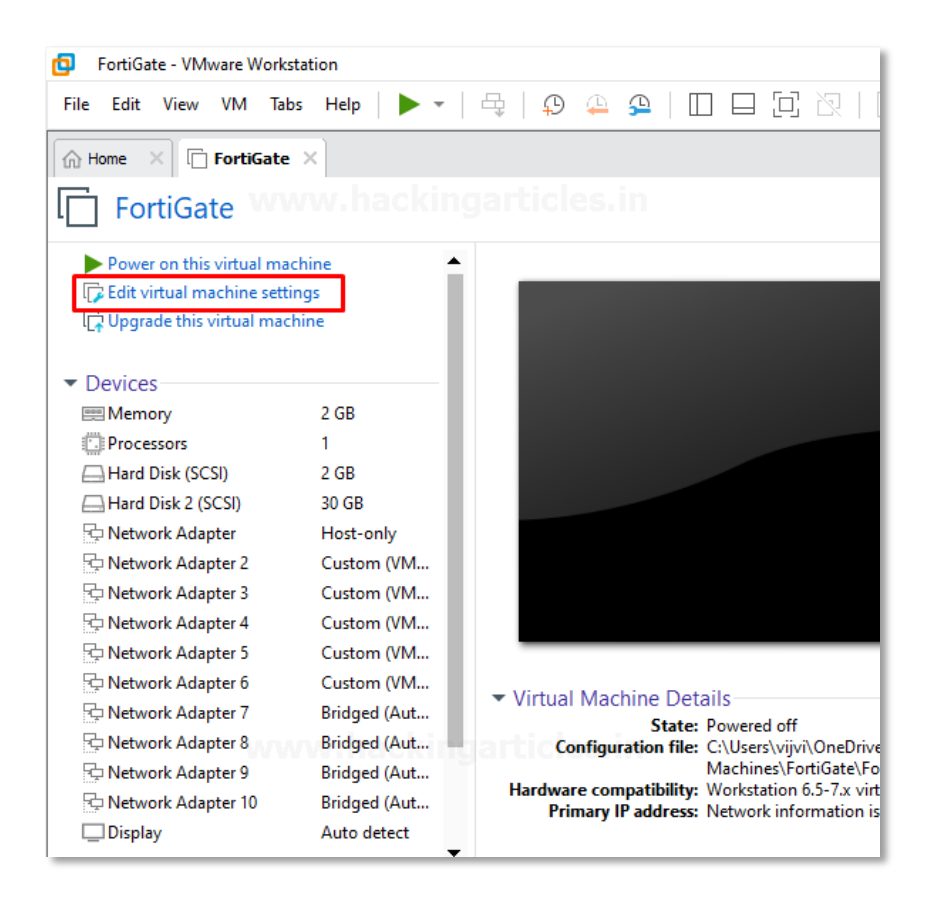

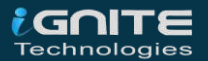

In my case, I'm giving 2GB RAM, 30 GB of Hard Disk, 1 Processor, and 6 different virtual network interfaces (VMNet2, VMNet3, VMNet4, VMNet11, VMnet11, VMnet12 to different network adaptors. Check the below image for reference.

| Virtual Machine Settings                                                                                                    |                                                                                                    |                                                                                                    |     |                                                                                                    |
|----------------------------------------------------------------------------------------------------|----------------------------------------------------------------------------------------------------|----------------------------------------------------------------------------------------------------|-----|----------------------------------------------------------------------------------------------------|
| Hardware                                                                                                    | Options                                                                                                    |                                                                                                    |     |                                                                                                    |
| Device<br>Mem<br>Proc<br>Hard<br>Hard<br>Netv<br>Netv | ory<br>essors<br>I Disk (SCSI)<br>I Disk 2 (SCSI)<br>vork Adapter<br>vork Adapter 3<br>vork Adapter 4<br>vork Adapter 5<br>vork Adapter 6<br>vork Adapter 7<br>vork Adapter 8<br>vork Adapter 9<br>vork Adapter 10<br>ay | Summary<br>2 GB<br>1<br>2 GB<br>30 GB<br>Host-only<br>Custom (VMnet2)<br>Custom (VMnet11)<br>Custom (VMnet3)<br>Custom (VMnet4)<br>Custom (VMnet4)<br>Custom (VMnet12)<br>Bridged (Automatic)<br>Bridged (Automatic)<br>Bridged (Automatic)<br>Bridged (Automatic)<br>Auto detect | nga | Device status Connected Connect at power on Network connection Bridged: Connected directly to the physical network Replicate physical network connection state NAT: Used to share the host's IP address Host-only: A private network shared with the host Custom: Specific virtual network VMnet2 (Host-only) LAN segment: LAN Segments Advance |

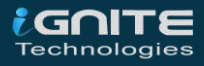

## **Configuring the Management Interface**

We've just finished the deployment process of the FortiGate Firewall in the VMWare workstation. Let's configure an IP Address to the management interface. In manner to assign an IP Address to management interface firstly, we need login to the system with default credentials **Login User**: – Admin

**Login Password:** – In this circumstance, we don't know the default password, Hit enter and change the password as shown below

| Loading flatkc ok<br>Loading ⁄rootfs.gzok                                                                                                    |
|----------------------------------------------------------------------------------------------------|
| Decompressing Linux Parsing ELF done.<br>Booting the kernel.                                                                                                    |
| System is starting<br>Serial number is FGVMEV9T3VJPII0A                                                                                                    |
| FortiGate-UM64 login: admin<br>Password:<br>You are forced to change your password. Please input a new password.<br>New Password:<br>Confirm Password:<br>Welcome! |
| FortiGate-UM64 #                                                                                                    |

Let's check the system interfaces by running the following command

show system interface

| fortilink static 0.0.0.0 0.0.0 169.254.1.1 255.255.255.0 up disable<br>aggregate enable<br>port1 dhcp 0.0.0.0 0.0.0.0 192.168.200.128 255.255.255.0 up disable<br>usical enable | ph   |
|----------------------------------------------------------------------------------------------------|------|
| aggregate enable<br>port1 dhcp 0.0.0.0 0.0.0.0 192.168.200.128 255.255.255.0 up disable<br>usical enable                                                                        | քհ   |
| port1 dhcp 0.0.0.0 0.0.0.0 192.168.200.128 255.255.255.0 up disable                                                                                                    | քհ   |
| usical enable                                                                                                    |      |
| ysical chabic                                                                                                    |      |
| port2 static 0.0.0.000.0.0000.0.000.0.000.000 up disable physical en                                                                                                    | ab   |
| le                                                                                                    |      |
| port3 static 0.0.0.0 0.0.0.0 0.0.0.0 0.0.0 up disable physical en                                                                                                    | ab   |
|                                                                                                    |      |
| port4 static 0.0.0.0.0.0.0.0.0.0.0.0.0.0.0.0.0.0 up disable physical en                                                                                                    | ab   |
|                                                                                                    |      |
| ports static 0.0.0.0.0.0.0.0.0.0.0.0.0.0.0.0.0.0 up disable physical en                                                                                                    | ab   |
|                                                                                                    | - 1- |
| porto static 0.0.0.0.0.0.0.0.0.0.0.0.0.0.0.0.0 up uisable physical en                                                                                                    | d D  |
| IE<br>North static CCCCCCCCCCCCCCCCCCCCCCCCCCCCCCCCCCCC                                                                                                    | - h  |
| point static $0.0.0.000.0.0000.0.0000.0.00000000000$                                                                                                    | αυ   |
| norts static 000000000000000000000000000000000000                                                                                                    | ah   |
|                                                                                                    | uв   |
| north static 0.0.0.0.0.0.0.0.0.0.0.0.0.0.0.0.0.0.0.                                                                                                    | ah   |
|                                                                                                    |      |
| port10 static 0.0.0.0.0.0.0.0.0.0.0.0.0.0.0.0 up disable physical e                                                                                                    | na   |
| ble                                                                                                    |      |
| More                                                                                                    |      |

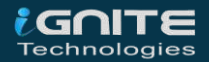

Port 1 will be for the management interface so, assign a unique IP address to the management port and set to mode static. In this example our IP Address will 192.168.200.128/24 so, the default gateway will be 192.168.200.1. To assign IP Address to management port run the following command as shown below

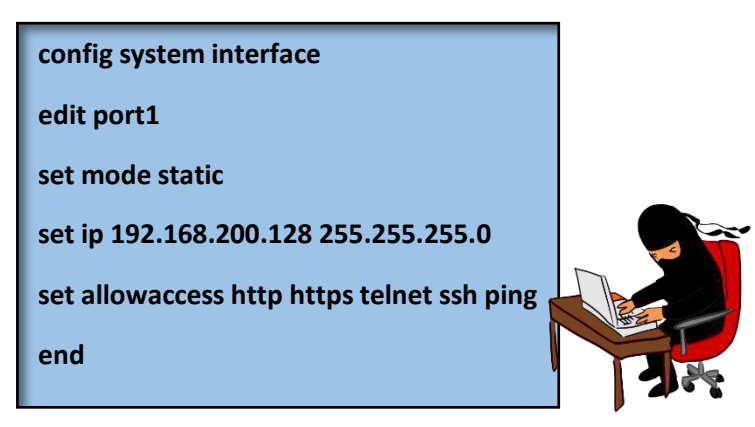

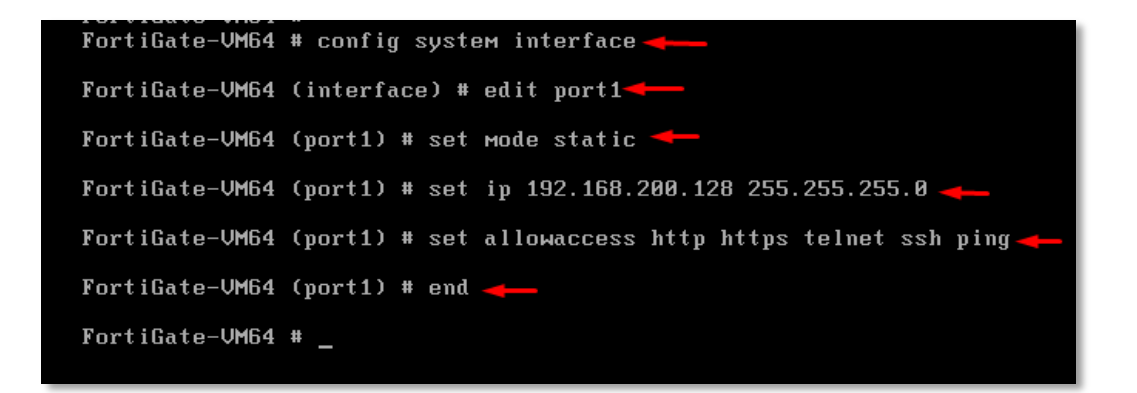

Also, we can verify the make changes of system interfaces by running the following command

show system interface

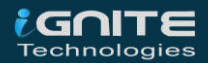

| FortiGate-VM64 # show sustem interface 🔫   |
|--------------------------------------------|
| config system interface                    |
| edit´"port1"                               |
| set vdom "root"                            |
| set ip 192.168.200.128 255.255.255.0       |
| set allowaccess ping https ssh http telnet |
| set type physical                          |
| set snmp-index 1                           |
| next                                       |
| edit "port2"                               |
| set vdom "root"                            |
| set type physical                          |
| set snmp-index 2                           |
| next                                       |
| edit "port3"                               |
| Set Vdom "root"                            |
| set type physical                          |
| set snmp-index 3                           |
| next<br>odit "post4"                       |
| euli puri4                                 |
| set tune musical                           |
| set cype physical                          |
| next                                       |
| Mare                                       |
|                                            |
|                                            |

## **Accessing FortiGate Firewall GUI**

Let's check our firewall configuration by accessing the FortiGate Firewall GUI. Before accessing the GUI first, we will check the connectivity to our Firewall using the ping utility by running the following command

execute ping 192.268.200.128

FortiGate-VM64 # execute ping 192.168.200.128 PING 192.168.200.128 (192.168.200.128): 56 data bytes 64 bytes from 192.168.200.128: icmp\_seq=0 ttl=255 time=0.0 ms 64 bytes from 192.168.200.128: icmp\_seq=1 ttl=255 time=0.0 ms 64 bytes from 192.168.200.128: icmp\_seq=2 ttl=255 time=0.0 ms 64 bytes from 192.168.200.128: icmp\_seq=3 ttl=255 time=0.0 ms 64 bytes from 192.168.200.128: icmp\_seq=4 ttl=255 time=0.0 ms 64 bytes from 192.168.200.128: icmp\_seq=4 ttl=255 time=0.0 ms 64 bytes from 192.168.200.128: icmp\_seq=4 ttl=255 time=0.0 ms 7--- 192.168.200.128 ping statistics ----5 packets transmitted, 5 packets received, 0% packet loss round-trip min/avg/max = 0.0/0.0/0.0 ms FortiGate-VM64 #

As we can see the IP Address is reachable which means it is working properly now, we will access the FortiGate Firewall GUI using its management interface IP address.

#### https://192.168.200.128

use the same login credential that we have set up on CLI Username: – admin Password: – 123

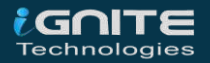

| ♣ 192.168.200.128/login?redir=%2 × + - |   | × |
|----------------------------------------|---|---|
| ← → C                                  | » | ≡ |
|                                        |   |   |
|                                        |   |   |
|                                        |   |   |
| admin                                  |   |   |
| •••                                    |   |   |
| Login                                  |   |   |
| Login                                  |   |   |
|                                        |   |   |
|                                        |   |   |

By logging in to the firewall it will open a setup Prompt where we need to specify the Hostname, change password upgrade firmware, and Dashboard setup

By default, this FortiGate will use the serial number/model as its hostname. To make it more identifiable set a descriptive hostname as shown below

| 🕄 FortiGate - FortiGa                               | tte-VM64 <b>×</b> + − □ ×                                                                   |
|-----------------------------------------------------|---------------------------------------------------------------------------------------------|
| $( \leftrightarrow ) \rightarrow $ C $( \diamond )$ | 0 💋 192.168.200.128/ng/prompt/fortigate-s 🚥 🔽 🏠 💷 🗊 🚍                                       |
|                                                     |                                                                                             |
| Setup Progress                                      | Specify Hostname                                                                            |
| > Specify<br>Hostname                               | By default, this FortiGate will use the serial number/model as its hostname. It is strongly |
| Change<br>Your 🗸<br>Password                        | recommended to set a descriptive hostname to make this<br>FortiGate more identifiable.      |
| Upgrade<br>Firmware 🗸                               | Use default hostname 🟮 🔍 🔤 🖉                                                                |
| Dashboard<br>Setup                                  | Hostname FortiGate                                                                          |
|                                                     | OK Later                                                                                    |
|                                                     |                                                                                             |

Already we have changed the password in Firewall CLI and also, we have already downloaded the latest version of the firewall, so it automatically skips you to the last step to Dashboard setup. Select it to Optimal or Comprehensive as per your requirements

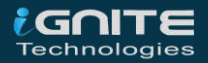

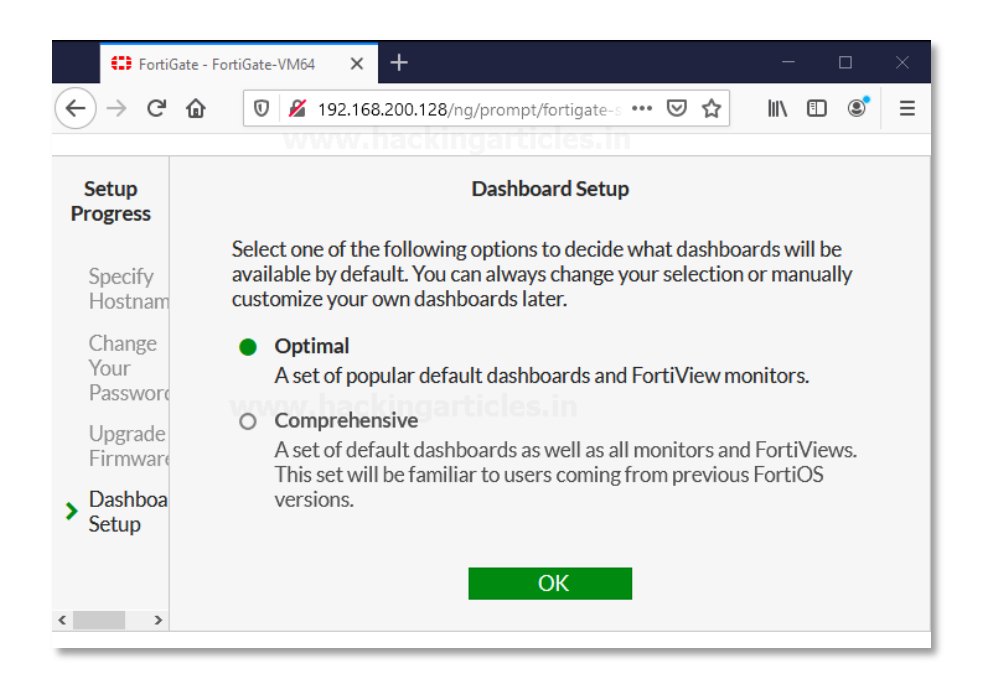

After selecting the type of Dashboard hit ok and finish the setup.

## **GUI Demonstration**

The GUI contains the following main menus, which provide access to configuration options for most FortiOS features:

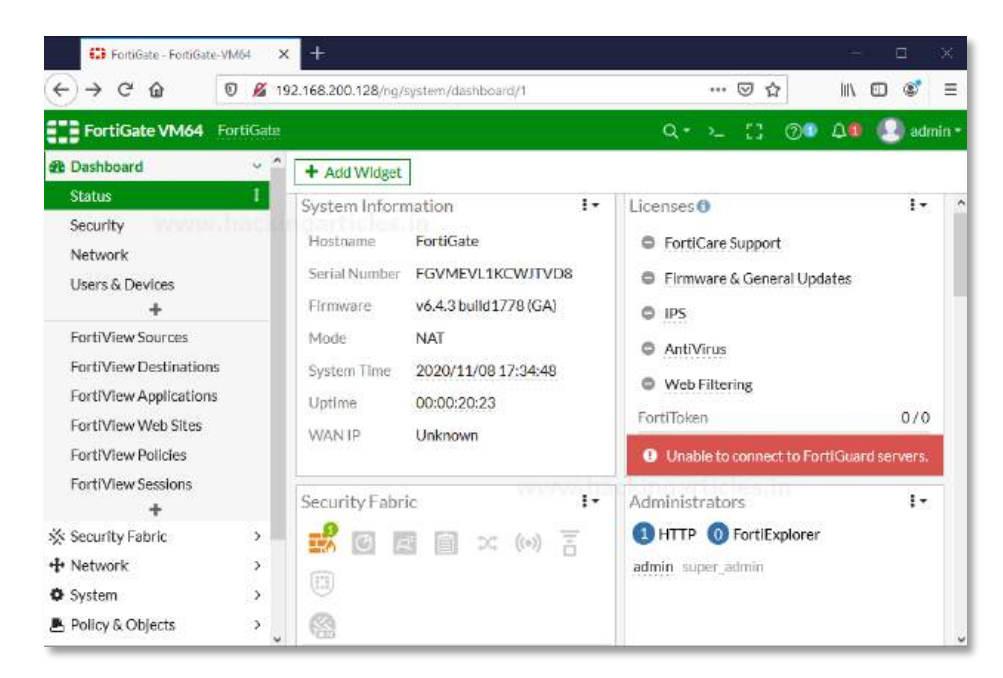

**Dashboard:** – The dashboard displays various widgets that display important system information and allow you to configure some system options.

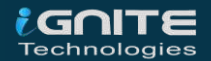

**Security Fabric:** – Access the physical topology, logical topology, audit, and settings of the Fortinet Security Fabric.

**FortiView:** – A collection of dashboards and logs that give insight into network traffic, showing which users are creating the most traffic, what sort of traffic it is, when the traffic occurs, and what kind of threat the traffic may pose to the network.

**Network:** – Options for networking, including configuring system interfaces and routing options.

**System:** – Configure system settings, such as administrators, FortiGuard, and certificates.

**Policy & Objects:** – Configure firewall policies, protocol options, and supporting content for policies, including schedules, firewall addresses, and traffic shapers.

**Security Profiles:** – Configure your FortiGate's security features, including Antivirus, Web Filter, and Application Control.

**VPN:** – Configure options for IPsec and SSL virtual private networks (VPNs).

**User & Device:** – Configure user accounts, groups, and authentication methods, including external authentication and single sign-on (SSO).

**WiFi & Switch Controller:** – Configure the unit to act as a wireless network controller, managing the wireless Access Point (AP) functionality of FortiWiFi and FortiAP units. On certain FortiGate models, this menu has additional features allowing for FortiSwitch units to be managed by the FortiGate.

Log & Report: - Configure logging and alert email as well as reports.

**Monitor:** – View a variety of monitors, including the Routing Monitor, VPN monitors for both IPsec and SSL, monitors relating to wireless networking, and more.

#### Dashboard Demonstration

FortiGate dashboards can have a Network Operations Centre (NOC) or responsive layout.

- On a responsive dashboard, the number of columns is determined by the size of the screen. Widgets can only be resized horizontally, but the dashboard will fit on all screen sizes.
- On a NOC dashboard, the number of columns is explicitly set. Widgets can be resized both vertically and horizontally, but the dashboard will look best on the screen size that it is configured for.

Multiple dashboards of both types can be created, for both individual VDOMs and globally.

- Widgets are interactive; clicking or hovering over most widgets shows additional information or links to relevant pages.
- Widgets can be reorganized by clicking and dragging them around the screen.

Four dashboards are available by default: Status, Network, Security, and System Events

#### The Status dashboard includes the following widgets by default:

**System Information:** – The System Information widget lists information relevant to the FortiGate system, including hostname, serial number, and firmware. Clicking on the widget provides links to configure system settings and update the device firmware.

**Licenses:** – The License widget lists the status of various licenses, such as FortiCare Support and IPS. The number of used and available FortiTokens is also shown. Clicking on the widget provides a link to the FortiGuard settings page.

**Virtual Machine:** – The VM widget (shown by default in the dashboard of a FortiOS VM device) includes:

- License status and type
- vCPU allocation and usage
- RAM allocation and usage
- VMX license information (if the VM supports VMX)

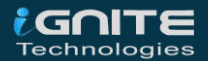

Clicking on an item in the widget provides a link to the FortiGate VM License page, where license files can be uploaded.

FortiGate Cloud: – This widget displays the FortiGate Cloud and FortiSandbox Cloud status.

**Security Fabric:** – The Security Fabric widget displays a visual summary of the devices in the Fortinet Security Fabric.

Clicking on a product icon provides a link to a page relevancy to that product. For example, clicking the FortiAnalyzer shows a link to log settings.

**Security Rating:** – The Security Rating widget shows the security rating for your Security Fabric. It can show the current rating percentile, or historical security rating score or percentile charts.

**Administrators:** – This widget allows you to see logged-in administrators, connected administrators, and the protocols used by each Clicking in the widget provides links to view active administrator sessions, and to open the FortiExplorer page on the App Store.

**CPU:** – This widget shows real-time CPU usage over the selected time frame. Hovering over any point on the graph displays the percentage of CPU power used at that specific time. It can be expanded to occupy the entire dashboard.

**Memory:** – This widget shows real-time memory usage over the selected time frame. Hovering over any point on the graph displays the percentage of the memory used at that specific time. It can be expanded to occupy the entire dashboard.

**Sessions:** – This widget shows the current number of sessions over the selected time frame. Hovering over any point on the graph displays the number of sessions at that specific time. It can be expanded to occupy the entire dashboard.

The Security dashboard includes the following widgets by default:

- **Top Compromised Hosts by Verdict:** This widget lists the compromised hosts by verdict. A FortiAnalyzer is required. It can be expanded to occupy the entire dashboard.
- **Top Threats by Threat Level:** This widget lists the top threats by threat level, I from FortiView. It can be expanded to occupy the entire dashboard.
- FortiClient Detected Vulnerabilities: This widget shows the number of vulnerabilities detected by FortiClient. FortiClient must be enabled. Clicking on the widget provides a link to view the information in FortiView.
- Host Scan Summary: This widget lists the total number of hosts. Clicking on the widget provides links to view vulnerable devices in FortiView, FortiClient monitor, and the device inventory.
- **Top Vulnerable Endpoint Devices by Detected Vulnerabilities:** This widget lists the top vulnerable endpoints by the detected vulnerabilities, from FortiView. It can be expanded to occupy the entire dashboard.

The System Events dashboard includes the following widgets by default:

- **Top System Events by Events:** This widget lists the top system events, sorted by the number of events. It can be expanded to occupy the entire dashboard. Double click on an event to view the specific event log.
- **Top System Events by Level:** This widget lists the top system events, sorted by the events' levels. It can be expanded to occupy the entire dashboard. Double click on an event to view the specific event log.

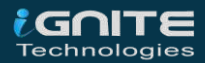

## **Implementing Firewall Policies**

WWW.HACKINGARTICLES.IN

## **Implementing Firewall policies**

## **Connect Network Devices**

First, you need to connect a physical firewall or FortiGate into your network setup. On the place of a physical firewall, we are using a Virtual FortiGate Firewall to get hands-on. Connect the FortiGate internet facing interface usually WAN1 to your ISP supplied equipment and connect the PC to FortiGate using an internal port usually port 1 or as per your requirement. Power on ISP equipment, firewall and the PC and they are now in the internal network.

### **Configure Network Interfaces**

Now you need to configure the FortiGate's Network interfaces. **Go to network > Interfaces** 

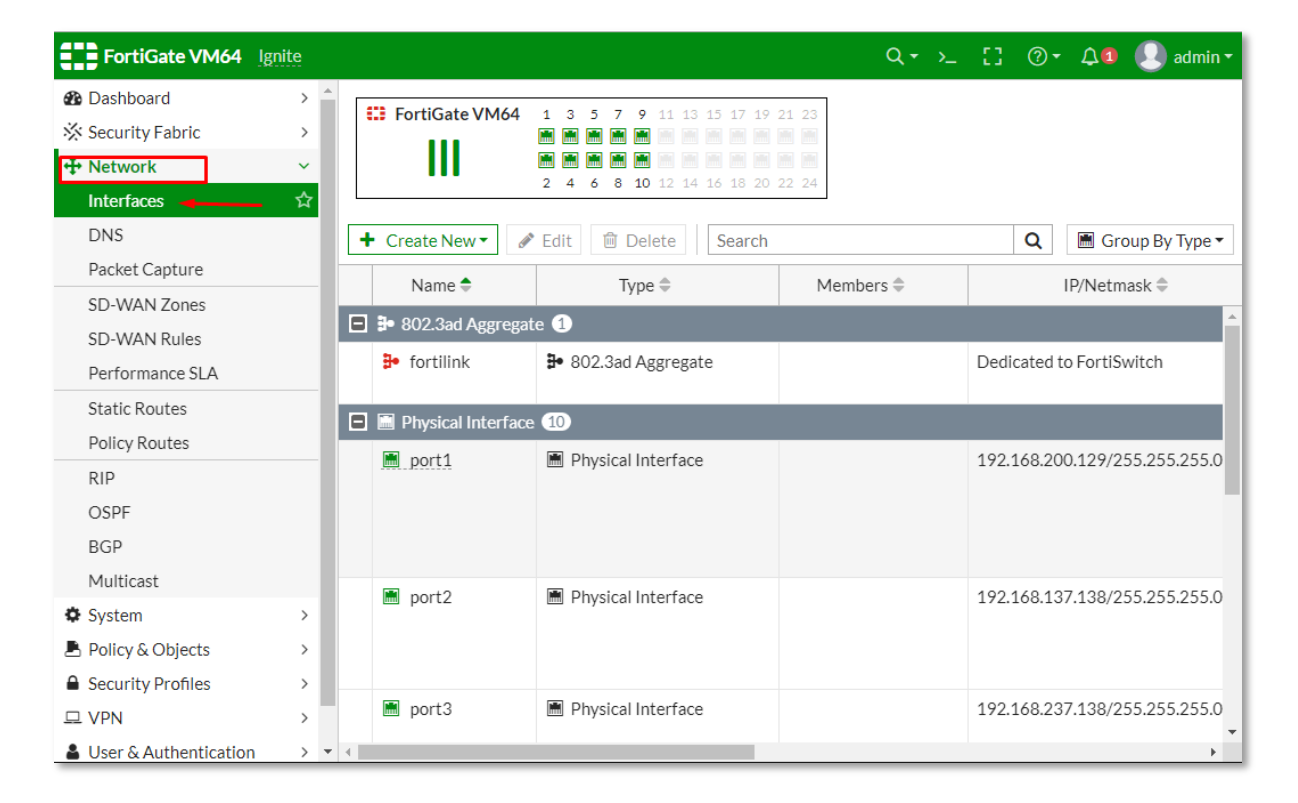

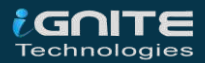

and edit the internet-facing interface set the addressing mode to manual and the IP/Netmask to the public IP address provided by your ISP. Here in my case, I'm considering port2 as an internet-facing interface. Provide Administrative access as per your requirement to the network

| FortiGate VM64 Ignite     |                          | Q • >_                                |
|---------------------------|--------------------------|---------------------------------------|
| Dashboard >               | Edit Interface           |                                       |
|                           | Name                     | m port2                               |
| + Network ×               | Alias                    |                                       |
| Interfaces ☆              | Type                     | Physical Interface                    |
| DNS www.hack              | VRFID 0 CS. In           | 0                                     |
| Packet Capture            | Role <b>()</b>           | WAN                                   |
| SD-WAN Zones              | Estimated bandwidth ()   | LAN                                   |
| SD-WAN Rules              |                          | WAN DMZ                               |
| Performance SLA           |                          | Undefined                             |
| Static Routes             |                          | kbps Downstream                       |
| Policy Routes             |                          |                                       |
| RIP                       | Address                  |                                       |
| OSPF                      | Addressing mode          | Manual DHCP Auto-managed by FortilPAM |
| BGP                       | IP/Netmask               | 192.168.137.138/255.255.255.0         |
| Multicast                 | Secondary IP address     |                                       |
| System >                  | Administrative Access    |                                       |
| ▲ Policy & Objects >      |                          |                                       |
|                           |                          | SH SNMP DFTM                          |
| □ VPN WWW,                | ackingarticles           | ADIUS Security Fabric                 |
| ▲ User & Authentication > |                          | Accounting Connection U               |
| 네 Log & Report >          |                          | VDOM Setting Enable Disable           |
|                           |                          |                                       |
|                           | Traffic Shaping          |                                       |
|                           | Outbound shaping profile |                                       |
|                           |                          |                                       |
|                           | Miscellaneous            |                                       |
|                           | Comments internal-se     | erver / 15/255                        |
|                           | Status Status            | d O Disabled                          |
|                           |                          |                                       |

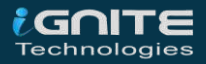

Then save the configuration and then similarly edit the LAN interface which may be called internal network. Set the interfaces Role to the LAN or WAN and then set the addressing mode to manual and set the IP/Netmask to the private IP address that you want to assign to the FortiGate

| FortiGate VM64       1       3       5       7       9       11       13       15       17       19       21       23         Image: Image: Image |                    |           |                                       |       |                                      |  |  |
|----------------------------------------------------------------------------------------------------|--------------------|-----------|---------------------------------------|-------|--------------------------------------|--|--|
| + Create New                                                                                                    | ▼ 🖋 Edit 🛍 Delet   | Search    |                                       | Q     | 🖩 Group By Type 🔻                    |  |  |
| Name 🗢                                                                                                    | Туре 🗢             | Members 🗘 | IP/Netmask 🌩                          |       | Administrative Acce                  |  |  |
| 🕅 port2                                                                                                    | Physical Interface | hackingar | 192.168.137.138/255.255.<br>ticles.in | 255.0 | PING<br>HTTPS<br>SSH<br>SNMP         |  |  |
| im port3                                                                                                    | Physical Interface |           | 192.168.237.138/255.255.              | 255.0 | PING<br>HTTPS<br>SSH<br>SNMP         |  |  |
| 🕅 port4                                                                                                    | Physical Interface |           | 192.168.70.138/255.255.2              | 55.0  | PING<br>HTTPS<br>SSH<br>SNMP         |  |  |
| im port5                                                                                                    | Physical Interface |           | 192.168.80.138/255.255.2              | 55.0  | PING<br>HTTPS<br>SSH<br>SNMP<br>HTTP |  |  |
| m port6                                                                                                    | Physical Interface |           | 10.1.20.138/255.255.255.0             |       | PING<br>HTTPS<br>SSH<br>SNMP<br>HTTP |  |  |
| 🗎 port7                                                                                                    | Physical Interface |           | 0.0.0.0/0.0.0.0                       |       |                                      |  |  |
| 🔳 port8                                                                                                    | Physical Interface |           | 0.0.0/0.0.0.0                         |       |                                      |  |  |
| 🔳 port9                                                                                                    | Physical Interface |           | 0.0.0/0.0.0.0                         |       |                                      |  |  |

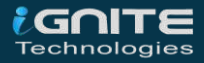

If you need your FortiGate to provide IP addresses to devices connected to internal network enable the DHCP server and then save the configuration as shown below.

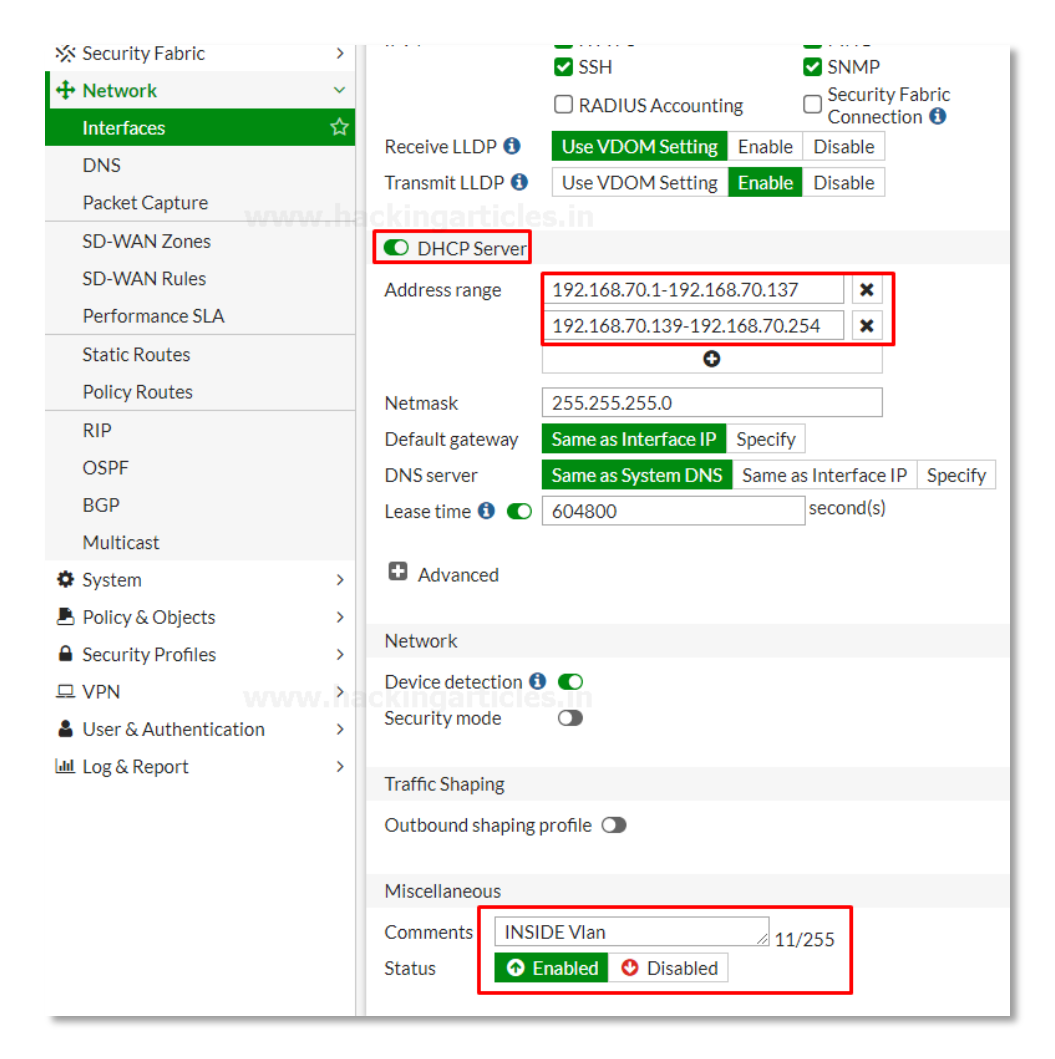

Changing the default IP of your interfaces is recommended for the security measures. But you are connected to the FortiGate through that interface the FortiGate will log you out and you must navigate to the new IP address assigned to the interface and login again.

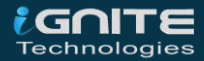

## Add a Default Route

Now Go to Network > Static Routes and create a new Route to allow your FortiGate to reach the internet

| FortiGate VM64 Ig | nite  |               |                | Q <del>-</del>  | >_ []    |
|-------------------|-------|---------------|----------------|-----------------|----------|
| Dashboard         | >     | + Create New  | Edit 「 Clone 🗎 | J Delete Search |          |
| 🔆 Security Fabric | >     | Destination = | Gateway IP 🚔   | Interface 🚔     | Status 🚔 |
| 🕂 Network         | ~     |               | outentay in v  | interface v     | otatas v |
| Interfaces        |       |               |                |                 |          |
| DNS               | r.hac | 0.0.0/0       | 192.168.137.1  | m port2         | Enabled  |
| Packet Capture    |       |               |                |                 |          |
| SD-WAN Zones      |       |               |                |                 |          |
| SD-WAN Rules      |       |               |                |                 |          |
| Performance SLA   | ,     |               |                |                 |          |
| Static Routes     | ☆     |               |                |                 |          |
| Policy Routes     |       |               |                |                 |          |
| RIP               |       |               |                |                 |          |
| OSPF              |       |               |                |                 |          |
| BGP               |       |               |                |                 |          |
| Multicast         |       |               |                |                 |          |
| System            | >     |               |                |                 |          |

Set destination to subnet and enter IP/Netmask of Eight Zeros. Set the Gateway to the Gateway IP provided by your ISP and the interfaces to the internet-facing interface then save the Route.

| New Static Route          |                         |
|---------------------------|-------------------------|
| Destination ()            | Subnet Internet Service |
| Gateway Address           | 192.168.80.1            |
| Interface                 | 🖮 port5                 |
| Administrative Distance 🕄 | 10 kingarticles.in      |
| Comments                  | internal network 16/255 |
| Status                    | • Enabled • Disabled    |
| Advanced Options          |                         |
|                           | OK Cancel               |
|                           |                         |
|                           |                         |
|                           |                         |

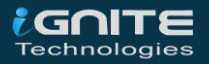

## **Create an IPV4 Firewall Policy**

Firewall policy designed in a manner to examine Network Traffic using policy statements to block unauthorized access while permitting authorized communication.

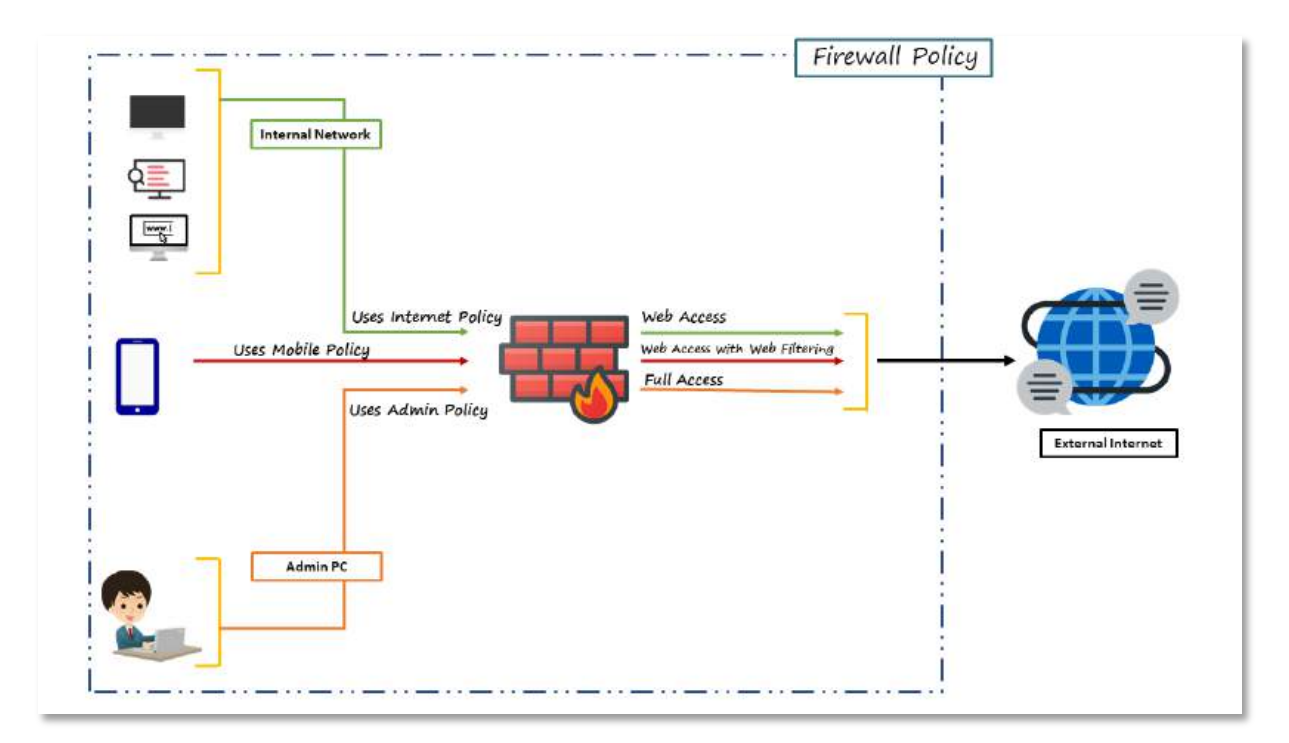

Go to Policy & Objects > Firewall Policy and create a new policy which allow internet traffic through the FortiGate.

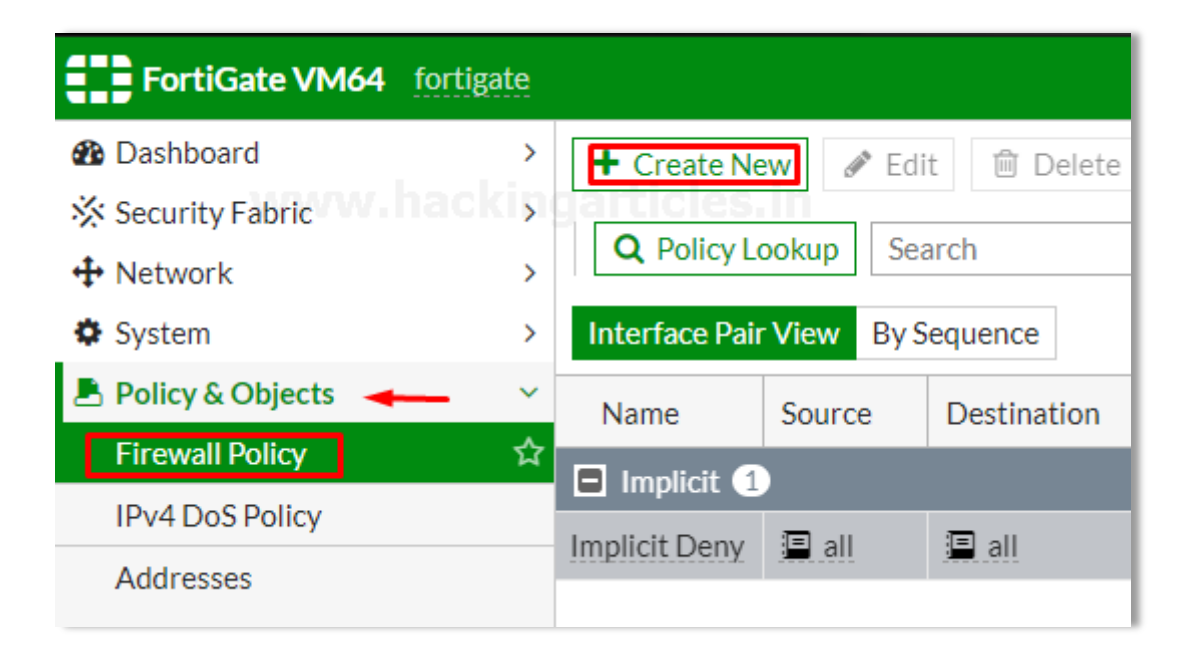

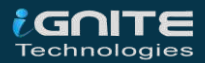

Name the policy as "Internet-Traffic" or whatever you want. Set the incoming interface to the "Internal interface" and outgoing interface to the internet facing interface. Set the rest to allow "ALL" Traffic or you can select multiple rules by selecting the + icon and the action to "Accept" enable the "NAT" and make sure "Use Outgoing Interface Address is enabled"

| New Policy            |                                   | Select Entries            |
|-----------------------|-----------------------------------|---------------------------|
|                       |                                   | Q Search                  |
| Name 🚯                | internet access                   | SERVICE (61)              |
| Incoming Interface    | 🖻 port1 💌                         | General (5)               |
| Outgoing Interface    | 🖷 port2 🔻                         |                           |
| Source www.l          | allingarticles.in ×               | ALL_ICMP                  |
| Destination           | '≣ all X<br>+                     | ALL_UDP<br>Web Access (2) |
| Schedule              | Co always 🗸 🗸                     | HTTP                      |
| Service               | LU DNS ×                          | 🗸 🖬 HTTPS                 |
|                       | <b>П</b> НТТР <b>Х</b>            | File Access (8)           |
|                       | I HTTPS ×                         | AFS3                      |
|                       |                                   | FTP                       |
| Action                | ✓ ACCEPT Ø DENY                   | L FTP_GET                 |
|                       |                                   |                           |
| Inspection Mode       | Flow-based Proxy-based            |                           |
|                       |                                   |                           |
| Firewall / Network O  | ptions                            |                           |
| NAT                   |                                   | Email (6)                 |
| IP Pool Configuration | Use Outgoing Interface Address Us |                           |
|                       |                                   |                           |

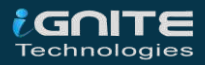

Scroll down to view the logging options to Log and track internet **traffic "enable Log Allowed Traffic and select All session"** 

| Logging Options                                    |
|----------------------------------------------------|
| Log Allowed Traffic O Security Events All Sessions |
| Generate Logs when Session Starts 🔘 🛶              |
| Capture Packets                                    |
| Comments Write a comment 0/1023                    |
|                                                    |
| ۰ ( ) ( ) ( ) ( ) ( ) ( ) ( ) ( ) ( ) (            |
| OK Cancel                                          |

After saving it you can check your saved policy is going back to a firewall policy

| + Create New      | 🖋 Edit 🔟 De             | elete Q Policy L | ookup Search |         |                            | (       | Q Interface Pair View | By Sequence |
|-------------------|-------------------------|------------------|--------------|---------|----------------------------|---------|-----------------------|-------------|
| Name              | Source                  | Destination      | Schedule     | Service | Action                     | NAT     | Security Profiles     | Log         |
| ■ mort1 → m pert1 | □ III port1→III port2 ① |                  |              |         |                            |         |                       |             |
| internet-traffic  | 🔳 all                   | 🔳 all            | o always     | 🖬 ALL   | <ul> <li>ACCEPT</li> </ul> | Enabled | ss. no-inspection     | 🗢 Ali       |
| 🛛 Implicit 1      | 🗆 Implicit 1            |                  |              |         |                            |         |                       |             |
| Implicit Deny     | 🔳 all                   | 🔳 all            | o always     | ALL     | O DENY                     |         |                       | 오 Enabled   |
|                   |                         |                  |              |         |                            |         |                       |             |

As you can see the policy successfully enabled.

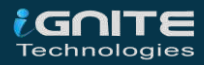

## **Create an IPv4 Dos Policy**

Dos policy is a traffic anomaly detection feature to identify network traffic that does not fit known or common traffic patterns. Dos policies are used to apply Dos anomaly checks to network traffic based on the FortiGate interface. A common example of anomalous traffic is the Dos (Denial of Service) Attack. A denial of service occurs when an attacking system starts an abnormally large number of sessions with the target system and resultant a large number of sessions slow down or disables the target system.

#### To configure IPV4 policy

- Go to Policy & Objects > IPv4 Dos Policy
- To create a new policy, select the Create New icon in the top left side of the right window.

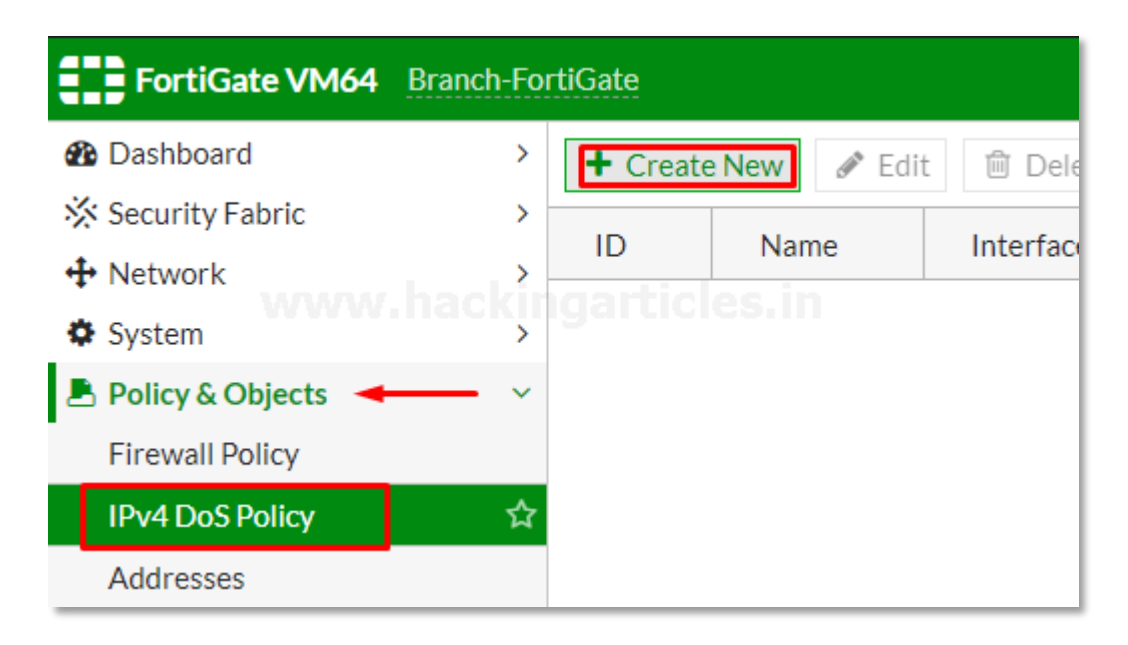

Set the incoming interface parameter by using drop-down menu to select a single interface. Set the Source Address, Destination Address, and Service to **"ALL"**. Single or multiple options can be selected as per your requirement.

Set the parameters for various type of Traffic Anomalies.

The breakup of traffic anomalies table is divided into 2 parts.

- L3 Anomalies
- L4 Anomalies

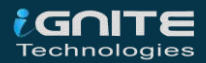

Here is the list of Anomaly profile that includes: L3 Anomalies

- Ip\_src\_session
- Ip\_dst\_session

| New Policy       |              |                              |           |
|------------------|--------------|------------------------------|-----------|
|                  |              |                              |           |
| Name 🕚           | Dos          | -protection-policy           |           |
| Incoming Interfa | ce 🔳         | port1                        | •         |
| Source Address   | w.had        | kingartiçles.in              | ×         |
| Destination Addr | ess 🔳 a      | all<br>+                     | ×         |
| Service          | <b>I</b> /   | ALL +                        | ×         |
| L3 Anomalies     |              |                              |           |
| Name             | C<br>Logging | Action Disable Block Monitor | Threshold |
| ip_src_session   |              | Disable Block Monitor        | 5000      |
| ip_dst_session   | C            | Disable Block Monitor        | 5000      |
|                  |              |                              | -         |

#### L4 Anomalies

- tcp\_syn\_flood
- tcp\_port\_scan
- tcp\_src\_session
- tcp\_dst\_session
- udp\_flood
- udp\_scan
- udp\_src\_session
- udp\_dst\_session
- icmp\_flood
- icmp\_sweep
- icmp\_src\_session

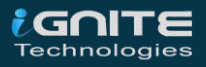

- sctp\_flood
- sctp\_scan
- sctp\_src\_session
- sctp\_dst\_session

| Name             | •<br>Logging | Acti<br>Disable Bloc | on<br>k Monitor | Th     | resho |
|------------------|--------------|----------------------|-----------------|--------|-------|
| tcp_syn_flood    |              | Disable Bloc         | k Monitor       | 2000   |       |
| tcp_port_scan    | O<br>www.ha  | Disable Bloo         | k Monitor       | 1000   |       |
| tcp_src_session  |              | Disable Bloc         | k Monitor       | 5000   |       |
| tcp_dst_session  |              | Disable Bloc         | k Monitor       | 5000   |       |
| udp_flood        | C            | Disable Bloc         | k Monitor       | 2000   |       |
| udp_scan         | C            | Disable Bloc         | k Monitor       | 2000   |       |
| udp_src_session  |              | Disable Bloc         | k Monitor       | 5000   |       |
| udp_dst_session  |              | Disable Bloc         | k Monitor       | 5000   |       |
| icmp_flood       | C            | Disable Bloc         | k Monitor       | 250    |       |
| icmp_sweep       |              | Disable Bloc         | k Monitor       | 100    |       |
| icmp_src_session |              | Disable Bloc         | k Monitor       | 300    |       |
| icmp_dst_session |              | Disable Bloc         | k Monitor       | 1000   |       |
|                  |              |                      | OK              | Cancel |       |

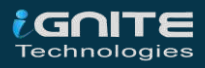

It all your choice whether or not to enable this policy and default is enabled. Here in our case, we have blocked some of the actions with the limited threshold values to check whether these policies working or not.

All Anomalies have the following parameters that can be set on Per Anomaly or Per Column Basis

- Status: from this menu you can enable or disable the indicated profile.
- Logging: Enable or Disable tracking and logging of the indicated profile being triggered.
- Action: choices yours whether to pass or block traffic when it reaches the threshold limit.

• Threshold: – It is the number of anomalous packets detected before triggering the action.

And at last, select the ok button and save the policy.

| + Create New & Edit Delete Search Q |                       |           |                |                     | Q       |
|-------------------------------------|-----------------------|-----------|----------------|---------------------|---------|
| ID                                  | Name                  | Interface | Source Address | Destination Address | Service |
| 1                                   | Dos-protection-policy | 🖻 port1   | 🔳 all          | 🔳 all               | 🔽 ALL   |
|                                     |                       |           |                |                     |         |

As we can see Dos-protection-Policy is successfully deployed.

Let's check these policies are truly protect the network from Dos attacks or not.

Hmm, exited

Let's do it

Fire up the Attacker Machine kali Linux and run the following command

hping -c 15000 -d 120 -S -w 64 -p 80 -flood rand-source 192.168.200.128

where 192.168.200.128 is the management IP of FortiGate

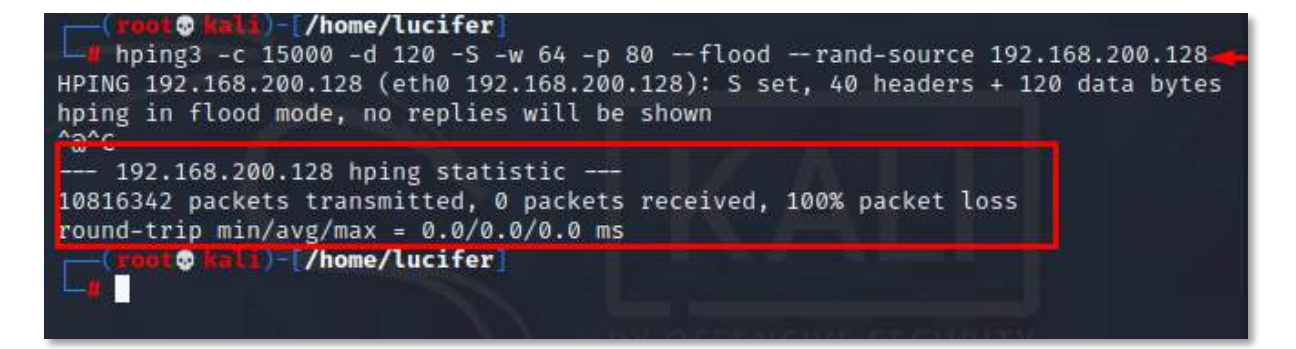

As we can see it blocks whole traffic that means it works properly.

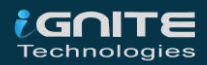

## **Blocking Facebook with Web filter**

In this part, we are going to explain how to use a static URL filter to block access to Facebook and its subdomain in our network.

With the help of SSL inspection, you can also ensure that Facebook and its subdomains are also blocked whenever it will be accessed through HTTPS.

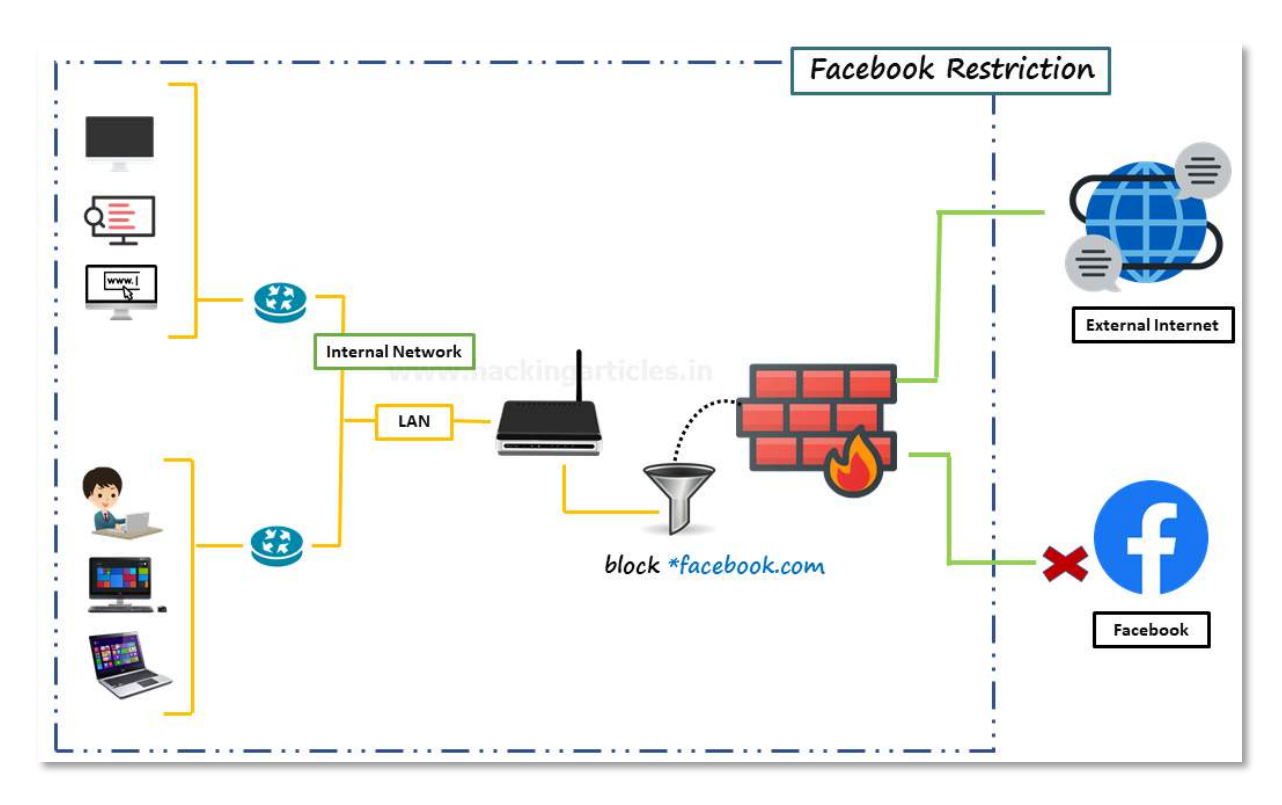

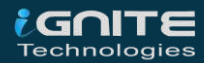

## **Enable web Filter**

Go to **system > feature Visibility** and enable the Web Filter Feature

|          | FortiGate VM64      | FortiGate-V | <u>'M64</u>               | Q - >_ |
|----------|---------------------|-------------|---------------------------|--------|
| <b>B</b> | Dashboard           | >           | Feature Visibility        |        |
| *        | Security Fabric     | >           | Web Application Firewall  | 0      |
| <b>+</b> | Network             | >           | Web Filter                | •      |
| ۵        | System              | ~           |                           |        |
| Т        | Administrators      |             |                           |        |
|          | Admin Profiles      |             | Additional Features       |        |
|          | Firmware            | ackinga     | Advanced Endpoint Control | 0      |
|          | Settings            |             |                           |        |
|          | HA                  |             | Allow Onnamed Policies    |        |
|          | SNMP                |             | Certificates              | 0      |
|          | Replacement Message | es          | DNS Database              |        |
| ŧ        | FortiGuard          |             |                           |        |
|          | Feature Visibility  | ☆           | C DoS Policy              | 0      |
|          | Certificates        |             | C Email Collection        | 0      |
| ₽        | Policy & Objects    | >           | C EartiExtender           |        |
|          | Security Profiles   | >           |                           |        |

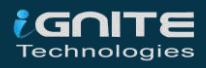

## **Enable Default Web Filter Profile**

Go to Security profiles > Web filter and edit the default Web filter profile

| FortiGate VM64 FortiGate  | e-VM64            | Q•>_ [] @•                       |
|---------------------------|-------------------|----------------------------------|
| Dashboard                 | + Create New 🖋 Ed | lit 🖬 Clone 🛍 Delete             |
| ☆ Security Fabric >       | kikle articles in |                                  |
| + Network                 | Search CIES.III   |                                  |
| System >                  | Name 🗢            | Comments 🗢                       |
| Policy & Objects          | WEB default       | Default web filtering.           |
| 🔒 Security Profiles 🗲 🛛 🗸 | WEB monitor-all   | Monitor and log all visited URL  |
| AntiVirus                 | WEB wifi-default  | Default configuration for offloa |
| Web Filter 🛛 🖍            | 7                 |                                  |
| DNS Filter                |                   |                                  |

Now go to Static URL filter, select the URL filter and then select "create".

| Static URL Filt    | er                 |                |        |   |
|--------------------|--------------------|----------------|--------|---|
| Block invalid URLs |                    |                |        |   |
| URL Filter         | O. acking          |                |        |   |
| + Create New       | 🖋 Edit 🛍           | Delete         |        |   |
| Search             |                    |                | Q      |   |
| URL                | Туре               | Action         | Status |   |
|                    | No                 | results        |        | 0 |
| Block malicious UR | Ls discovered by F | FortiSandbox 🕥 |        |   |
| Content Filter     |                    |                |        |   |

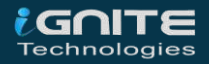

Further then Set **URL** to "facebook.com", set **Type** to "Wildcard", set Action to "Block" and set status to "Enable".

| New URL | Filter                             | × |
|---------|------------------------------------|---|
| URL     | *facebook.com                      |   |
| Туре    | Simple Regular Expression Wildcard |   |
| Action  | Exempt Block Allow Monitor         |   |
| Status  | Enable Disable                     |   |
|         |                                    |   |
|         | OK                                 |   |
|         |                                    |   |

#### save it by selecting OK

| URL Filter 🔹 🔘               |                     |                |        |  |  |
|------------------------------|---------------------|----------------|--------|--|--|
| + Create New Selit Delete    |                     |                |        |  |  |
| Search                       |                     |                | Q      |  |  |
| URL                          | Туре                | Action         | Status |  |  |
| *facebook.c                  | Wildcard            | Ø Block        | Enable |  |  |
|                              |                     |                |        |  |  |
|                              |                     |                |        |  |  |
| Block malicious UF           | Ls discovered by F  | FortiSandbox 🔿 |        |  |  |
| Content Filter               | ,.                  |                |        |  |  |
|                              |                     |                |        |  |  |
| Rating Options               | 5                   |                |        |  |  |
| Allow websites wh            | en a rating error o | ccurs 🛈        |        |  |  |
| Rate URLs by dom             | ain and IP Address  |                |        |  |  |
| _                            |                     |                |        |  |  |
| Proxy Options                |                     |                |        |  |  |
| HTTP POST Action Allow Block |                     |                |        |  |  |
| Remove Cookies (             |                     |                |        |  |  |
|                              |                     |                |        |  |  |
|                              | _                   |                |        |  |  |
|                              | ОК                  | Cancel         |        |  |  |

Now you have successfully enabled web filter to block Facebook.

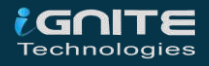

## **Create Web Filter Security Policy**

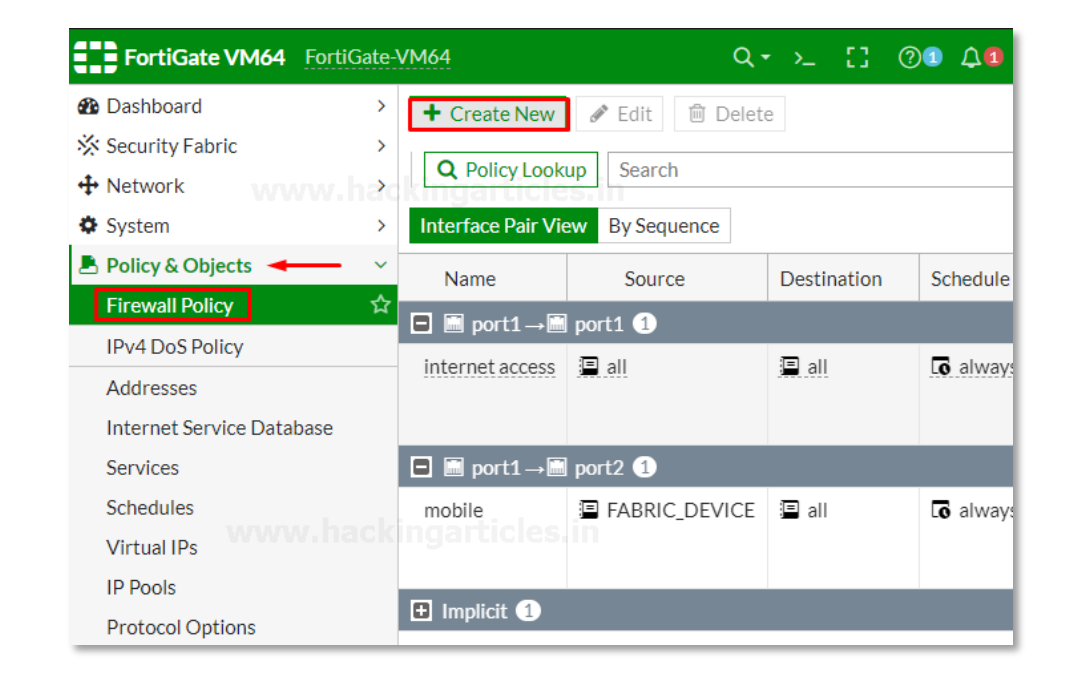

Go to Policy & Objects > Firewall Policy and Create a New policy.

Give the name to the policy "No-Facebook-Internet-Access" to make it identifiable.

Set **Incoming Interface** to the internal network and set **Outgoing Interface** to the Internet-facing interface. Set the rest to allow "ALL" Traffic or you can select multiple rules by selecting the + icon and the action to "Accept" enable the "NAT" and make sure "Use Outgoing Interface Address is enabled"

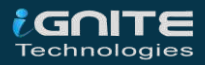

Under Security Profiles, enable "Web Filter" and select the default web filter profile.

| New Policy           |                                                         |
|----------------------|---------------------------------------------------------|
| Name 🚯               | No-Facebook-internet-access                             |
| Incoming Interface   | 🖷 port1 💌                                               |
| Outgoing Interface   | m port2 🗸                                               |
| Source               | 🗉 all 🛛 🗙                                               |
|                      | +                                                       |
| Destination www      | v.¶åckingarticles.in ×                                  |
| Schedule             | Co always 🗸                                             |
| Service              | R ALL X                                                 |
|                      | +                                                       |
| Action               | ✓ ACCEPT Ø DENY 	□ IPsec                                |
| Inspection Mode      | Flow-based Proxy-based                                  |
| Firewall / Network C | Options                                                 |
| NAT                  |                                                         |
| IP Pool Configuratio | n Use Outgoing Interface Address<br>Use Dynamic IP Pool |
| Preserve Source Por  | t <b>O</b>                                              |
| Protocol Options     | PROT default 👻 🖋                                        |
| Security Profiles    |                                                         |
| AntiVirus            |                                                         |
| Web Filter           | 💽 🚾 default 👻 🖋                                         |
| -                    |                                                         |
|                      | OK Cancel                                               |

Now we have successfully deployed the policy that block the user to visit Facebook and its subdomains. But don't forget one important thing this policy won't work until it is on the top of list of deployed policies. Confirm this by viewing policies "**By Sequence**".

| VM64            |                  |                           |        |             |                     | Q.                   | - >_ []                                  | Q1 41   | 👤 admin <sup>.</sup> |
|-----------------|------------------|---------------------------|--------|-------------|---------------------|----------------------|------------------------------------------|---------|----------------------|
| + Create New    | ✓ Edit ew By Seq | Delete<br>Ckinga<br>uence | Q Poli | cy Looku    | Search              |                      |                                          |         | Q                    |
| Name            | From             | То                        | Source | D           | Schedule            | Service              | Action                                   | NAT     | Securi               |
| internet access | 🕅 port1          | 🕅 port1                   | 🔳 all  | 🔳 all       | Co always           | DNS<br>HTTP<br>HTTPS | ✓ ACCEPT                                 | Enabled | ssi cert             |
| mobile          | 🕅 port1          | m port2                   | 🗏 FABR | ≣ all<br>ww | o always<br>w.hacki | DNS<br>HTTP<br>HTTPS | <ul><li>✓ ACCEPT</li><li>es.in</li></ul> | Enabled | WEB defa             |
| No-Facebook-i   | 🔳 port1          | i port2                   | 🗐 all  | 🔳 all       | <b>o</b> always     | 🖸 ALL                | ✓ ACCEPT                                 | Enabled | WEB defa             |
| Implicit Deny   | 🗆 any            | 🗆 any                     | 🗉 all  | 🔳 all       | Co always           | 🖬 ALL                | 🖉 DENY                                   |         |                      |

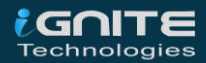

To move Policy up or down, select the policy and drag it up or down as per your requirement as shown below

| VM64              |           |          |        |           |                 | Q •                   | • >_ []         | ()<br>()<br>()<br>()<br>()<br>()<br>()<br>()<br>()<br>()<br>()<br>()<br>()<br>( | 👤 admi |
|-------------------|-----------|----------|--------|-----------|-----------------|-----------------------|-----------------|---------------------------------------------------------------------------------|--------|
| + Create New      | 🖋 Edit    | 🗊 Delete | Q Poli | cy Lookuj | Search          |                       |                 |                                                                                 | Q      |
| Interface Pair Vi | ew By Seq | uence    |        |           |                 |                       |                 |                                                                                 |        |
| Name              | From      | То       | Source | D         | Schedule        | Service               | Action <b>T</b> | NAT                                                                             | Sec    |
| No-Facebook-i     | i port1   | m port2  | 🔳 all  | 🔳 all     | <b>G</b> always | 😡 ALL                 | ✓ ACCEPT        | Enabled                                                                         | SSL (  |
| internet access   | 🖻 port1   | 🖻 port1  | 🗐 all  | \Xi all   | <b>G</b> always | DNS<br>DHTTP<br>HTTPS | ✓ ACCEPT        | Enabled                                                                         | SSL CE |
| mobile            | m port1   | m port2  | FABR   | 🔳 all     | Co always       | DNS<br>DHTTP<br>HTTPS | ✓ ACCEPT        | Enabled                                                                         | WEB de |
| Implicit Deny     | 🗆 any     | 🗆 any    | 🔳 all  | 🔳 all     | Co always       | ALL                   | O DENY          |                                                                                 |        |

Now this policy is in effect and successfully enabled.

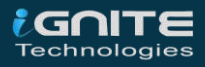

# Advance Policies

0 0

0

WWW.HACKINGARTICLES.IN

## **Advance Policies**

## **Block Whole Social media using FortiGuard categories**

In this part, we are going to explain how to block access to social media websites using FortiGuard categories.

Must remind one thing an active license of FortiGuard web filtering service is required for using this type of function.

Web filtration with FortiGuard categories enables you to take action against a group of websites on the other hand a static URL filter is intended to block or monitor specific URL.

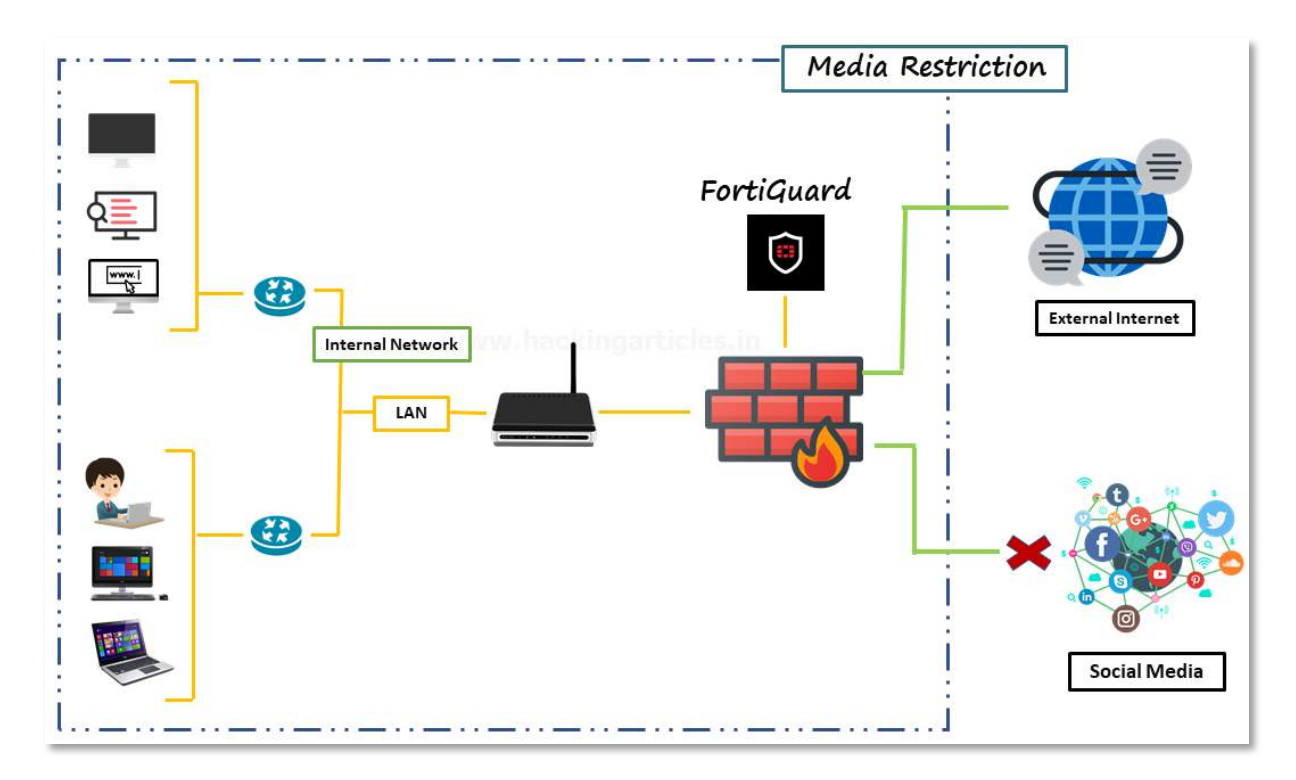

#### **Enable web Filter**

Go to system > feature Visibility and enable the Web Filter Feature

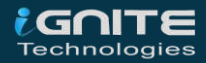

## **Edit Default Web Filter Profile**

Go to **Security Profiles > Web Filter** and edit the Default web filter profile and make sure that "**FortiGuard category-based**" filter service is enabled.

Right-click on **General interest** FortiGuard category. scroll down to **Social networking** subcategory and select action to "**Block**" as shown below.

| FortiGuard category based filte                                                                                                  | er              |              |  |  |  |
|----------------------------------------------------------------------------------------------------|-----------------|--------------|--|--|--|
| Warning: This device is not licensed for the FortiGuard web filtering service. Traffic may be blocked if this option is enabled. |                 |              |  |  |  |
| Allow Monitor                                                                                                    | Block A Warning | Authenticate |  |  |  |
| Name                                                                                                    | A               | Action       |  |  |  |
| Education                                                                                                    | Allow           | •            |  |  |  |
| Health and Wellness                                                                                                    | Allow           |              |  |  |  |
| Job Search                                                                                                    | Allow           |              |  |  |  |
| Medicine                                                                                                    | Allow           |              |  |  |  |
| News and Media                                                                                                    | Allow           |              |  |  |  |
| Social Networking                                                                                                    | Ø Block         | Allow        |  |  |  |
| Political Organizations                                                                                                    | Allow           | Monitor      |  |  |  |
| Reference                                                                                                    | Allow           | Ø Block      |  |  |  |
| Global Religion                                                                                                    | Allow           | Authenticate |  |  |  |
|                                                                                                    | OK              | Cancel       |  |  |  |

### Add Web Filter Profile to Internet Access Policy

Go to Policy & objects > Firewall Policy and create a new policy

| FortiGate VM64 Brand                                                                              | ch-FortiGate                  |             |               |
|---------------------------------------------------------------------------------------------------|-------------------------------|-------------|---------------|
| <ul> <li>֎ Dashboard</li> <li>※ Security Fabric</li> <li>              • Network      </li> </ul> | Create New Fedit              | Delete      | Policy Looku  |
| System                                                                                            | > Name                        | From        | To            |
| 🕭 Policy & Objects 🛛 🛶 🛶                                                                          | V No-Facebook-internet-access | 📕 port1     | 📕 wan (       |
| Firewall Policy                                                                                   | ά                             |             |               |
| IPv4 DoS Policy                                                                                   | Internet access               | 置 port1     | 🔳 port1       |
| Addresses                                                                                         |                               |             |               |
| Services                                                                                          | mobile                        | 📕 port1     | 📑 wan (       |
| Schedules                                                                                         |                               |             |               |
| Virtual IPs                                                                                       | vpn_HQ-to-Branch_local_0      | Dort1       | <li>HQ-t</li> |
| ID Doole                                                                                          |                               | A 110 - Put |               |

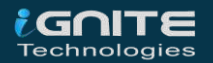

Give the name to the policy "Blocking-social-media" to make it identifiable. Set incoming interface to internal network and outgoing interface to internet facing interface. Set the rest to allow "ALL" Traffic or you can select multiple rules by selecting the + icon and the action to "Accept" enable the "NAT" and make sure "Use Outgoing Interface Address is enabled".

Scroll down to Security profiles enable Web Filter and select default web filter profile and save the configuration.

| New Policy            |                                                      |
|-----------------------|------------------------------------------------------|
| Name 🚯                | Blocking-social-media                                |
| Incoming Interface    | 🖷 port1 💌                                            |
| Outgoing Interface    | 🔳 wan (port2) 👻                                      |
| Source                | 🗉 all 🛛 🗙                                            |
|                       | +                                                    |
| Destination           | 🗉 all 🛛 🗙                                            |
| Schedule              | To always                                            |
| Service               | ALL ×                                                |
|                       | +                                                    |
| Action                | ✓ ACCEPT Ø DENY □ IPsec                              |
| Inspection Mode       | Flow-based Proxy-based                               |
| Firewall / Network    | Options                                              |
| NAT                   |                                                      |
| IP Pool Configuration | on Use Outgoing Interface Address Use Dynamic IP Poo |
| Preserve Source Po    | rt 🛈                                                 |
| Protocol Options      | PROT default <                                       |
|                       |                                                      |
| Security Profiles     |                                                      |
| AntiVirus             |                                                      |
| Web Filter            | 💽 🚾 default 🔹 🖋                                      |
| DNS Filter            |                                                      |
|                       | OK Cancel                                            |

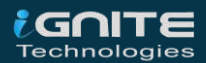

Now you have successfully enabled the social media blocking policy to move this policy to Top of the list to make it effective.

| + Create New Search          |                                 |               |                      |  |  |  |
|------------------------------|---------------------------------|---------------|----------------------|--|--|--|
| Interface Pair View By Seque | Interface Pair View By Sequence |               |                      |  |  |  |
| Name                         | From                            | То            | Source               |  |  |  |
| Blocking-social-media        | m port1                         | 🖮 wan (port2) | 🗐 all                |  |  |  |
| No-Facebook-internet-acc     | m port1                         | 🔳 wan (port2) | 🗐 all                |  |  |  |
| internet access              | m port1                         | im port1      | '⊒ all               |  |  |  |
| mobile                       | m port1                         | i wan (port2) | FABRIC_DEVICE        |  |  |  |
| vpn_HQ-to-Branch_local_0A    | 🔳 port1                         | HQ-to-Branch  | HQ-to-Branch_local   |  |  |  |
| vpn_HQ-to-Branch_remote_0    | HQ-to-Branch                    | 🗎 port1       | HQ-to-Branch_remote  |  |  |  |
| vpn_Branch-to-HQ_local_0A    | 🔳 wan (port2)                   | Branch-to-HQ  | 🖥 Branch-to-HQ_local |  |  |  |
| vpn_Branch-to-HQ_remote_0    | Branch-to-HQ                    | 🔳 wan (port2) | Branch-to-HQ_remote  |  |  |  |
| Implicit Deny                | 🗆 any                           | 🗆 any         | 🗐 all                |  |  |  |

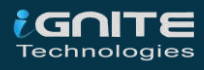

## Site-to-Site IPsec VPN Tunnel with two FortiGates

In this part, we are going to configure a site-to-site IPsec VPN tunnel to allow communication between two networks that a situated behind different FortiGates.

We are going to create an IPsec VPN tunnel between two FortiGates one is called HQ (Headquarter) another is called Branch.

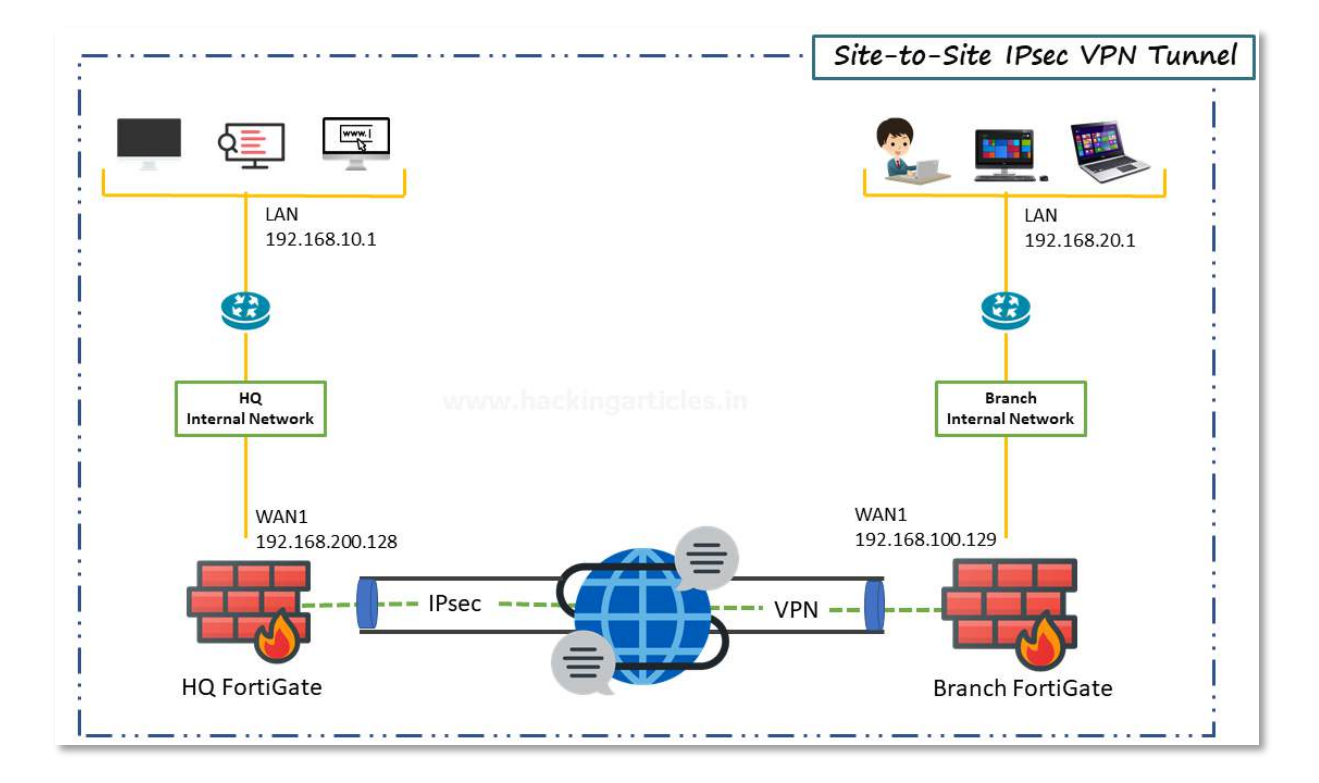

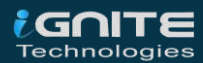

## **Configure IPsec VPN on HQ**

On HQ FortiGate, GO to VPN > IPsec wizard and create a new tunnel.

In the section, VPN setup describe a VPN name to make it identifiable, set Template type to Site-to-Site, set NAT configuration to NO NAT between sites and set Remote Device type to FortiGate.

| FortiGate VM64 For                                                               | tiGate- | VM64                                    | Q + >_ [] ⑦ + ♀¶ 🕗 admin +                                                                                   |
|----------------------------------------------------------------------------------|---------|-----------------------------------------|----------------------------------------------------------------------------------------------------|
| 🚯 Dashboard                                                                      | >       | VPN Creation Wizard                     |                                                                                                    |
| 🔆 Security Fabric                                                                | >       | 1 VPN Setup                             | Authentication 3 Policy & Routing                                                                            |
| 🕂 Network                                                                        | >       |                                         | 4 Review Settings                                                                                            |
| System                                                                           | >       | Name                                    | HO-to-Branch                                                                                                 |
| 📕 Policy & Objects                                                               | >       | Template type                           | Site to Site Hub-and-Spoke Remote Acces                                                                      |
| Security Profiles                                                                | >       |                                         | Custom                                                                                                    |
| VPN Overlay Controller VPN IPsec Tunnels IPsec Concentrator IPsec Wizard         | ~<br>☆  | NAT configuration<br>Remote device type | No NAT between sites<br>This site is behind NAT<br>The remote site is behind NAT<br>FortiGate<br>Units Cisco |
| IPsec Tunnel Template<br>SSL-VPN Portals<br>SSL-VPN Settings<br>VPN Location Map |         | Site to Site - FortiGa                  | te<br>Perrota l'ortifiate                                                                                    |
| User & Authentication Log & Report                                               | ><br>>  | < Back                                  | Next > Cancel                                                                                                |

In the Authentication Section, set IP address to Public IP address of the Branch FortiGate.

After entering the IP address an interface is assigned to the outgoing interface. You can change the interface by the drop-down menu as per your requirement.

Set a secure **Pre-shared** key that is used to connect and verification for both FortiGates.

| VPN Creation Wizard      |                                   |
|--------------------------|-----------------------------------|
| VPN Setup 🔰 2            | Authentication 3 Policy & Routing |
|                          | 4 Review Settings                 |
| Remote device            | IP Address Dynamic DNS            |
| Remote IP address        | 192.168.100.129                   |
| Outgoing Interface       | 🖬 port2 💌                         |
| Authentication method    | Pre-shared Key Signature          |
| Pre-shared key           | ••••••                            |
|                          |                                   |
| Site to Site - FortiGate |                                   |
| The FortiStre            | No ordinate                       |
| < Back                   | Next > Cancel                     |

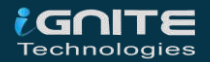

In the section of Policy and Routing set Local interface to "LAN" in my case "Port1" is dedicated to the LAN and local subnets will add automatically further then set "Remote Subnets" to the Branch network and set internet access to "None" as shown below

| VPN Creation Wizard      |                                        |                 |  |
|--------------------------|----------------------------------------|-----------------|--|
| ✓ VPN Setup >            | 🗸 🗸 Authentication 🔪 🕄 P               | olicy & Routing |  |
| _                        | <b>4</b> F                             | leview Settings |  |
| Local interface          | m port1                                | ×               |  |
| Local subnets            | + 192.168.200.0/24                     |                 |  |
| Remote Subnets           | <b>•</b> 192.168.100.0/24              |                 |  |
| Internet Access 🚯        | None         Share Local         Use I | Remote          |  |
| Site to Site - FortiGate |                                        |                 |  |
| < Back                   | Next >                                 | Cancel          |  |

Review the configuration summary that you configured that shows the interfaces, firewall addresses, routes, and policies after verifying it select create an icon

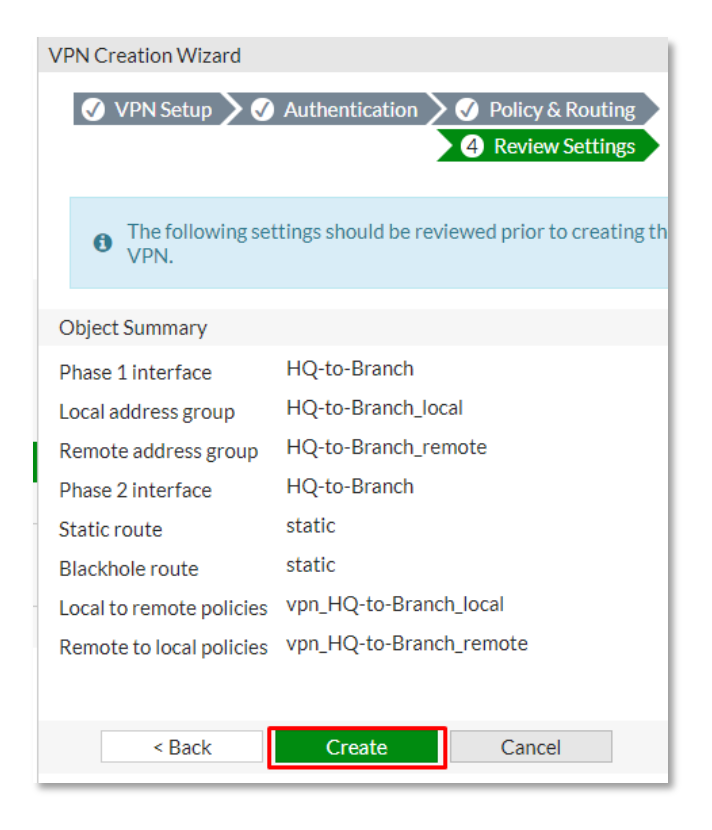

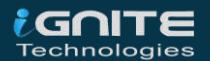

After creating the VPN, you can verify the details as shown below.

| VPN Creation Wizard      |                                                       |
|--------------------------|-------------------------------------------------------|
| 🕢 VPN Setup 🔪 🗸          | Authentication 🔪 🗸 Policy & Routing                   |
|                          | 🗸 🧭 Review Settings                                   |
| The VPN has been         | n set up                                              |
| Object Summary           |                                                       |
| Phase 1 interface        | HQ-to-Branch                                          |
| Local address group      | 🗢 🖥 HQ-to-Branch_local 🕜 Edit                         |
| Remote address group     | <ul> <li>HQ-to-Branch_remote</li> <li>Edit</li> </ul> |
| Phase 2 interface        | HQ-to-Branch                                          |
| Static route             |                                                       |
| Blackhole route          | 🗢 2 🕜 Edit                                            |
| Local to remote policies | vpn_HQ-to-Branch_local_0 (4)                          |
| Remote to local policies | vpn_HQ-to-Branch_remote_0 (5)                         |
| Add And                  | other Show Tunnel List                                |

## **Configure IPsec VPN on a branch**

On Branch FortiGate, GO to VPN > IPsec wizard and create a new tunnel. In the section, VPN setup describes a VPN name to make it identifiable, set Template type to Site-to-Site, set NAT configuration to "**NO NAT**" between sites and set Remote Device type to FortiGate.

| FortiGate VM64                                                                   | Branch-For | tiGate                  | Q - >_                              | 0                                   | <b>?</b> •                     | ۵۵     | 🕗 admi      |
|----------------------------------------------------------------------------------|------------|-------------------------|-------------------------------------|-------------------------------------|--------------------------------|--------|-------------|
| <ul><li>Dashboard</li><li>Security Fabric</li></ul>                              | >          | VPN Creation Wizard     | 2 Authen                            | ticatio                             | n 🔪 🕄                          | Policy | y & Routing |
| Network System                                                                   | >          |                         |                                     |                                     |                                | Revie  | ew Settings |
| Policy & Objects  Security Profiles                                              | >          | Name<br>Template type   | Branch-to<br>Site to Sit            | e Hu                                | ub-and-                        | Spoke  | Remote A    |
| VPN Overlay Controller VP IPsec Tunnels IPsec Concentrator IPsec Wizard          | N<br>N     | NAT configuration       | No NAT b<br>This site i<br>The remo | etwee<br>s behin<br>te site<br>Gate | en sites<br>nd NAT<br>is behin | nd NAT | _           |
| IPsec Tunnel Template<br>SSL-VPN Portals<br>SSL-VPN Settings<br>VPN Location Map |            | Site to Site - FortiGat | e<br>Perrote FortGate               |                                     |                                |        |             |
| User & Authentication                                                            | >          | < Back                  | Ne                                  | xt >                                |                                | Can    | cel         |

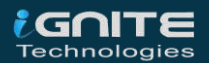

In the Authentication Section, set IP address to Public IP address of the Branch FortiGate. After entering the IP address an interface is assigned to the outgoing interface. You can change the interface by the drop-down menu as per your requirement.

Set a secure **Pre-shared** key that was used on the VPN of HQ FortiGate.

| VPN Creation Wizard                     |                                                              |
|-----------------------------------------|--------------------------------------------------------------|
| VPN Setup 2                             | Authentication 3 Policy & Routing<br>4 Review Settings       |
| Remote device                           | IP Address Dynamic DNS                                       |
| Outgoing Interface                      | i92.188.200.128                                              |
| Authentication method<br>Pre-shared key | Pre-shared Key         Signature           •••••••         • |
| Site to Site - FortiGate                | an terdinan                                                  |
| < Back                                  | Next > Cancel                                                |

Review the configuration summary that you configured that shows the interfaces, firewall addresses, routes, and policies after verifying it select create icon

| VPN Creation Wizard         |                                                                                                    |
|-----------------------------|----------------------------------------------------------------------------------------------------|
| VPN Setup 🔪 🔮               | Authentication<br>Policy & Routing<br>Authentication<br>Authentication<br>Authenticat |
| • The following set<br>VPN. | ttings should be reviewed prior to creating th                                                                                                    |
| Object Summary              |                                                                                                    |
| Phase 1 interface           | Branch-to-HQ                                                                                                    |
| Local address group         | Branch-to-HQ_local                                                                                                    |
| Remote address group        | Branch-to-HQ_remote                                                                                                    |
| Phase 2 interface           | Branch-to-HQ                                                                                                    |
| Static route                | static                                                                                                    |
| Blackhole route             | static                                                                                                    |
| Local to remote policies    | vpn_Branch-to-HQ_local                                                                                                    |
| Remote to local policies    | vpn_Branch-to-HQ_remote                                                                                                    |
|                             |                                                                                                    |
| < Back                      | Create Cancel                                                                                                    |

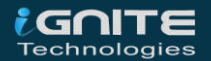

After creating the VPN, you can verify the details as shown below.

|                                                                                                    | Review Settings                 |
|----------------------------------------------------------------------------------------------------|---------------------------------|
|                                                                                                    |                                 |
| The VPN has been seen as the very series of the very series of the | n set up                        |
| Object Summary                                                                                                    |                                 |
| Phase 1 interface                                                                                                    | S Branch-to-HQ                  |
| Local address group                                                                                                    | 👁 💁 Branch-to-HQ_local 🕜 Edit   |
| Remote address group                                                                                                    | Branch-to-HQ_remote     Edit    |
| Phase 2 interface                                                                                                    | Sranch-to-HQ                    |
| Static route                                                                                                    | 🗢 3 🖋 Edit                      |
| Blackhole route                                                                                                    | 🛇 4 🖋 Edit                      |
| Local to remote policies                                                                                                    | vpn Branch-to-HQ local 0(6)     |
|                                                                                                    | S von Branch-to-HO remote 0 (7) |

You can also verify it by users of the Headquarter (HQ) can access resources on the Branch internal network and so on Vice Versa.

To test the connection, ping HQ LAN interface from the device Branch Internal network.

Or you Can also check the LOG events of VPN by going to Log & Report > Events > VPN Events and where you can see every Single logs of VPN.

| FortiGate VM64 Branch- | FortiGate   |           |           |          | Q • >_ [] @ •          | 🗘 🚺 👤 admi   |
|------------------------|-------------|-----------|-----------|----------|------------------------|--------------|
| 🚯 Dashboard            | 2           | O Add Fil | ter       |          | UII VPN Events -       | 🕞 🕶 🔲 Detai  |
| 🔆 Security Fabric      | Date/Ti     | Dovel     | Action    | Status   | Mossage                | V/DN Tuppel  |
| + Network              | Date/ II    | Level     | ACTION    | Jialus   | I™I€SSage              | VENTUILlet   |
| System                 | 2020/11/2   |           | negotiate | success  | progress IPsec phase 1 | HQ-to-Branch |
| Policy & Objects       | 2020/11/2   |           | negotiate | failure  | progress IPsec phase 1 | Branch-to-HQ |
| Security Profiles      | 2020/11/2   |           | negotiate | negotiat | IPsec phase 1 error    | Branch-to-HQ |
| □ VPN                  | 2020/11/2   |           | negotiate | failure  | progress IPsec phase 1 | Branch-to-HQ |
| User & Authentication  | > 2020/11/2 |           | negotiate | negotiat | IPsec phase 1 error    | Branch-to-HQ |
| Log & Report           | 2020/11/2   |           | negotiate | failure  | progress IPsec phase 1 | Branch-to-HQ |
| Forward Traffic        | 2020/11/2   |           | negotiate | negotiat | IPsec phase 1 error    | Branch-to-HQ |
| Local Traffic          | 2020/11/2   |           | negotiate | success  | progress IPsec phase 1 | Branch-to-HQ |
| Sniffer Traffic        | 2020/11/2   |           | negotiate | success  | progress IPsec phase 1 | Branch-to-HQ |
| Events 5               | 2020/11/2   |           | negotiate | success  | progress IPsec phase 1 | Branch-to-HQ |
| AntiVirus              | 2020/11/2   |           | negotiate | failure  | progress IPsec phase 1 | Branch-to-HQ |
| Web Filter             | 00000/44/0  |           |           |          |                        |              |

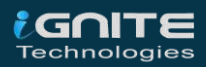

## **Simplifying Policies with Zone**

In this Part, we're Going to Explain how to group multiple interfaces into Zone to simplify Firewall Policies.

By creating multiple VLANs we are going to add them into a zone, so that we can just use the single zone object as a source interface in our firewall policy, rather than having to reference each interface separately.

### **Create VLAN Interfaces**

Go to Network > interfaces and create a new interface

| FortiGate VM64    | Branch-FortiGate                                    | Q -  |
|-------------------|-----------------------------------------------------|------|
| Dashboard         |                                                     |      |
| 🔆 Security Fabric | FortiGate VM04 1 3 5 7 9 11 13 15 17 19 2.          |      |
| 🕂 Network 🔸 🗕     |                                                     |      |
| Interfaces        | 2 4 8 8 10 12 14 16 18 20 22                        | 2 24 |
| DNS               | + Create New                                        |      |
| Packet Capture    | Interface Type                                      |      |
| SD-WAN Zones      | Zone                                                |      |
| SD-WAN Rules      | Virtual Wire Pair                                   |      |
| Performance SLA   | Perfortilink Perfortilink Perfortilink Perfortilink | Dedi |
| Static Routes     | Dhurical Interface 12                               |      |
| Policy Routes     |                                                     |      |
| RIP               | port1 M Physical Interface                          | 192. |

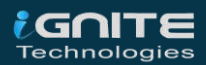

Enter the name for the interface VLAN10 or whatever you want, select the type to VLAN, select Interface to LAN, enter the VLAN ID, enter the VRF Id. assign the Role to LAN, set the Addressing mode to manual, enter the IP/Netmask provided by your ISP and select the Administrative Access to HTTPS, PING

| New Interfa                                                     | ice                                                   |                                        |                  |
|-----------------------------------------------------------------|-------------------------------------------------------|----------------------------------------|------------------|
| Name<br>Alias<br>Type<br>Interface<br>VLAN ID<br>VRF ID<br>Role | VLAN10   VLAN   VLAN  LAN (port4)  10  LAN  LAN       | ▼<br>articles.in<br>▼                  |                  |
| Address<br>Addressing<br>IP/Netmask                             | mode                                                  | Manual DH                              | ICP Auto-managed |
| Create addr<br>Name<br>Destinatic<br>Secondary I                | ress object matching su<br>on<br>P address            | bnet C<br>ULAN10 ad<br>192.168.10.2/2  | ldress<br>24     |
| Administrat                                                     | ive Access<br>  HTTPS<br>  SSH<br>  RADIUS Accounting | PING SNMP Security Fabric Connection 3 | FMG-Access       |

Enable the DHCP server and assign the address range further then save the configuration.

| O DHCP Server    |                                                 |
|------------------|-------------------------------------------------|
| Address range    | 192.168.10.1-192.168.10.1                       |
|                  | 192.168.10.3-192.168.10.254                     |
|                  | 0                                               |
| Netmask          | 255.255.255.0                                   |
| Default gateway  | Same as Interface IP Specify                    |
| DNS server       | Same as System DNS Same as Interface IP Specify |
| Lease time 🟮 💽   | 604800 second(s)                                |
| Advanced         |                                                 |
| Network          |                                                 |
| Device detection | ð 🖸                                             |
| Security mode    |                                                 |
|                  |                                                 |
| Traffic Shaping  |                                                 |
| Outbound shaping | profile 🗨                                       |
|                  |                                                 |
| Miscellaneous    |                                                 |
| Comments         | 0/255                                           |
| Status 🕢         | Enabled 🔮 Disabled                              |
|                  |                                                 |
|                  | OK                                              |

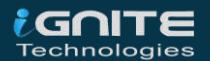

Next, create another by making the same selections...

Go to Network > interfaces and create a new interface.

Enter the name for the interface VLAN20 or whatever you want, select the type to VLAN, select Interface to LAN, enter the VLAN ID, enter the VRF Id. assign the Role to LAN, set the Addressing mode to manual, enter the IP/Netmask provided by your ISP and select the Administrative Access to HTTPS, PING

| New Interfa  | ce                                                               |
|--------------|------------------------------------------------------------------|
| Name         | VLAN20                                                           |
| Alias        | v backingarticles in                                             |
| Туре         | 💿 VLAN 👻                                                         |
| Interface    | 🔳 LAN (port4) 👻                                                  |
| VLAN ID      | 20                                                               |
| VRF ID 🚯     | 10                                                               |
| Role 🚯       | LAN                                                              |
|              |                                                                  |
| Address      |                                                                  |
| Addressing r | node Manual DHCP Auto-managed                                    |
| IP/Netmask   | 192.168.20.1/24                                                  |
| Create addr  | ess object matching subnet. 🜑                                    |
| Name         | VLAN20 address                                                   |
| Destinatio   | n 192.168.20.1/24                                                |
| Secondary I  | Paddress O                                                       |
|              |                                                                  |
| Administrati | ve Access                                                        |
| IPv4         | HTTPS     ☑ PING     □ FMG-Access       SSH     □ SNMP     □ FTM |

Enable the DHCP server and assign the address range further then save the configuration.

| OHCP Server           |                                               |
|-----------------------|-----------------------------------------------|
| Address range 19      | 2.168.20.2-192.168.20.254                     |
|                       | •                                             |
| Netmask 25            | 5.255.255.0                                   |
| Default gateway Sa    | ne as Interface IP Specify                    |
| DNS server Sa         | me as System DNS Same as Interface IP Specify |
| Lease time 🕄 🜑 🛛 60   | 4800 second(s)                                |
| • Advanced            |                                               |
| Network               |                                               |
| Device detection 🟮 🗨  | )                                             |
| Security mode         |                                               |
| Traffic Shaping       |                                               |
| Outbound shaping prof | le 🕥                                          |
| Miscellaneous         |                                               |
| Comments              | 0/255                                         |
| Status O Enab         | ed 🔮 Disabled                                 |
|                       | OK Cancel                                     |

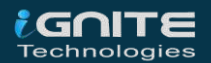

Finally,  $\textbf{create a 3}^{\mbox{\tiny rd}}$  VLAN by making the same selection

Go to Network > interfaces and create a new interface.

Enter the name for the interface VLAN30 or whatever you want, select the type to VLAN, select Interface to LAN, enter the VLAN ID, enter the VRF Id. assign the Role to LAN, set the Addressing mode to manual, enter the IP/Netmask provided by your ISP and select the Administrative Access to HTTPS, PING

| New Interfac | e                         |                |      |  |
|--------------|---------------------------|----------------|------|--|
| Name         | VLAN30                    |                |      |  |
| Alias        | ex.nackingori             | des.m          |      |  |
| Туре         | Ø VLAN                    | •              |      |  |
| Interface    | 🔝 LAN (port4)             | •              |      |  |
| VLAN ID      | 30                        |                |      |  |
| VRFID 0      | 10                        |                |      |  |
| Role 0       | LAN                       | *              |      |  |
| IP/Netmask   |                           | 192.168.30.1   | 1/24 |  |
| IP/Netmask   |                           | 192.168.30.1   | 1/24 |  |
| Create addre | ess object matching subne | t 💽            |      |  |
| Name         |                           | VLAN30 address |      |  |
| Destination  | 1                         | 192.168.30.1/  | 24   |  |
| Secondary IP | address                   |                |      |  |
| Administrati | ve Access                 |                |      |  |
|              | UTTOC                     | DINC           |      |  |

Enable the DHCP server and assign the address range further then save the configuration.

| O DHCP Server                                              |  |  |  |  |  |
|------------------------------------------------------------|--|--|--|--|--|
| Address range 192.168.30.2-192.168.30.254                  |  |  |  |  |  |
| 0                                                          |  |  |  |  |  |
| Netmask 255.255.255.0                                      |  |  |  |  |  |
| Default gateway Same as Interface IP Specify               |  |  |  |  |  |
| DNS server Same as System DNS Same as Interface IP Specify |  |  |  |  |  |
| Lease time 🚯 🜑 604800 second(s)                            |  |  |  |  |  |
| Advanced                                                   |  |  |  |  |  |
| Network                                                    |  |  |  |  |  |
| Device detection 🚯 🜑                                       |  |  |  |  |  |
| Security mode O hackingarticles.in                         |  |  |  |  |  |
| Traffic Shaping                                            |  |  |  |  |  |
| Outbound shaping profile <a>&gt;</a>                       |  |  |  |  |  |
| Miscellaneous                                              |  |  |  |  |  |
| Comments 0/255                                             |  |  |  |  |  |
| Status Status Status                                       |  |  |  |  |  |
|                                                            |  |  |  |  |  |
| OK Cancel                                                  |  |  |  |  |  |

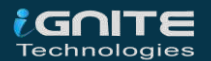

Review the Interface list to see the VLAN's that you have created

| 🖃 🐉 802.3ad Aggregate 1 |                    |                     |           |                          |                                    |
|-------------------------|--------------------|---------------------|-----------|--------------------------|------------------------------------|
|                         | ₽ fortilink        | ₿ 802.3ad Aggregate |           | Dedicated to FortiSwitch | PING<br>Security                   |
| 🗖 🗐 P                   | Physical Interface | 15                  |           |                          |                                    |
|                         | 🖬 LAN (port4)      | Physical Interface  | ticles.in | 192.168.255.100/255.2    | PING<br>HTTPS<br>SSH<br>SNMP<br>+3 |
| • • • •                 | VLAN10             | O VLAN              |           | 192.168.10.2/255.255.2   | PING<br>HTTPS                      |
| • • •                   | VLAN20             | VLAN                |           | 192.168.20.1/255.255.2   | PING<br>HTTPS                      |
| •                       | VLAN30             | VLAN                |           | 192.168.30.1/255.255.2   | PING<br>HTTPS                      |

## **Create an Interface Zone**

GO to the Network > Interfaces and select create new Zone

| FortiGate VM64    | Branch-Fort | iGate                      |  |  |  |
|-------------------|-------------|----------------------------|--|--|--|
| 🚯 Dashboard       | >           |                            |  |  |  |
| 🔆 Security Fabric | >           |                            |  |  |  |
| + Network         | ~           |                            |  |  |  |
| Interfaces        | ☆           | 2 4 6                      |  |  |  |
| DNS               |             | + Create New ▼ 🖋 Edit      |  |  |  |
| Packet Capture    |             | Interface                  |  |  |  |
| SD-WAN Zones      |             | Zone                       |  |  |  |
| SD-WAN Rules      |             | Virtual Wire Pair regate 1 |  |  |  |
| Performance SLA   |             | ✤ fortilink ♣ 802          |  |  |  |
| Static Routes     |             |                            |  |  |  |
| Policy Routes     |             | Physical Interface (15)    |  |  |  |

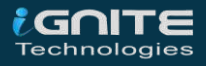

Name the zone to "VLAN Zone" to make it identifiable and add the newly created VLAN's to it as shown below.

| New Zone                                                 |           |           | Select Entries  |  |
|----------------------------------------------------------|-----------|-----------|-----------------|--|
|                                                          |           |           | <b>Q</b> Search |  |
| Name                                                     | VLAN Zone | VLAN Zone |                 |  |
| Block intra-zone traffic 🔘 I a CKI III ga I ti Cless III |           |           | 🔳 LAN (port4)   |  |
| Interface members                                        | VLAN10    | ×         | m port5         |  |
|                                                          | VLAN20    | ×         | 🗎 port6         |  |
|                                                          | VLAN30    | ×         | 🗎 port7         |  |
|                                                          |           | +         | port8           |  |
| Comments                                                 |           |           | port9           |  |
|                                                          |           |           | port10          |  |
|                                                          |           |           | O VLAN10        |  |
|                                                          |           |           | O VLAN20        |  |
|                                                          |           |           | VLAN30          |  |
|                                                          |           |           |                 |  |

Review the Zone list to see the VLAN's that you have Added.

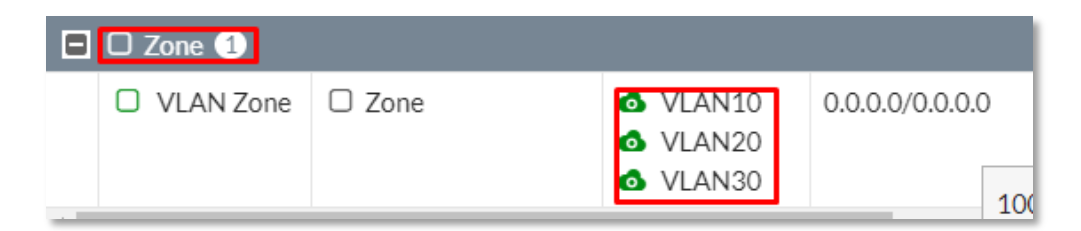

#### **Create a Zone Firewall Policy**

Go to Policy & Objects > Firewall Policy and create a new policy that will allow any VLAN in the Zone that we have created to access the internet.

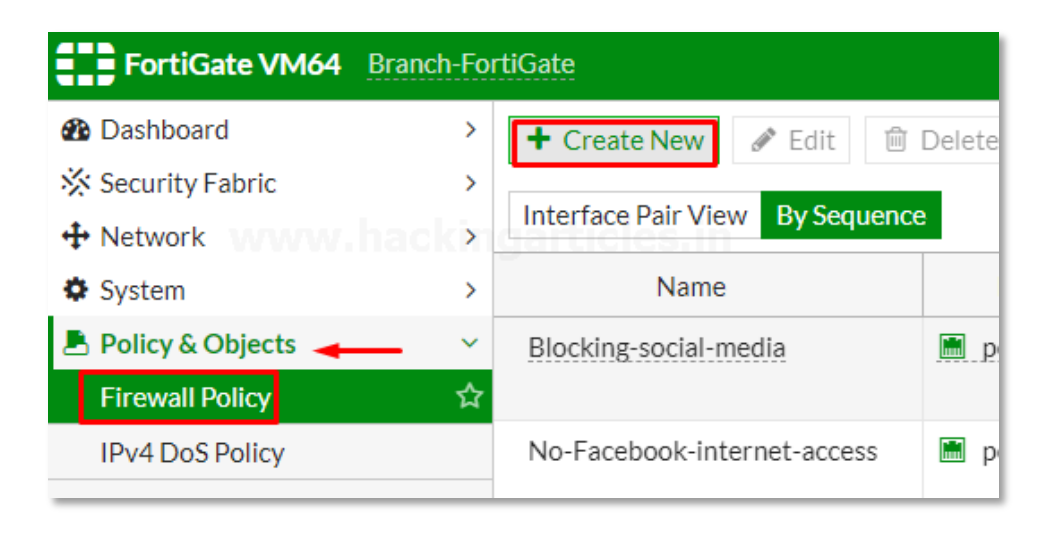

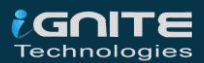

Assign a name to "VLAN Zone Policy" make it identifiable, set the Incoming interface to your Zone and the outgoing interface to the internet-facing interface. configure the rest as needed or as per your requirement.

| lame 📵               | VLAN Zone Policy       |   |
|----------------------|------------------------|---|
| ncoming Interface    | 🗆 VLAN Zone            |   |
| Outgoing Interface   | 🔳 wan (port2)          | • |
| ource www            | allingartiçles.in      | × |
| Destination          | 🔳 all 🗕                | × |
| Schedule             | 🖸 always               | - |
| ervice               | ALL +                  | × |
| Action               | ✓ ACCEPT ⊘ DENY        | : |
| nspection Mode       | Flow-based Proxy-based |   |
| Firewall / Network ( | Options                |   |
| NAT                  | C                      |   |

Select the Security Profiles as per your requirements and save the configuration by selecting OK.

| Security Profiles                   |                            |                  |  |  |  |  |
|-------------------------------------|----------------------------|------------------|--|--|--|--|
| AntiVirus C                         | AV default                 | ▼ Ø <sup>2</sup> |  |  |  |  |
| Web Filter                          | WEB default                | ▼ #              |  |  |  |  |
| DNS Filter 🛛                        | nackingarticles.in         |                  |  |  |  |  |
| Application Control                 | )                          |                  |  |  |  |  |
| IPS 🖸                               | )                          |                  |  |  |  |  |
| File Filter 🖸                       | )                          |                  |  |  |  |  |
| SSL Inspection                      | ss. certificate-inspection | · #              |  |  |  |  |
|                                     |                            |                  |  |  |  |  |
| Logging Options                     |                            |                  |  |  |  |  |
| Log Allowed Traffic                 | Security Events            | All Sessions     |  |  |  |  |
| Generate Logs when Session Starts 🕥 |                            |                  |  |  |  |  |
| Capture Packets                     |                            |                  |  |  |  |  |
| Comments Write a comment Ø0/1023    |                            |                  |  |  |  |  |
| Enable this policy 🔘                |                            |                  |  |  |  |  |
|                                     |                            |                  |  |  |  |  |
|                                     |                            |                  |  |  |  |  |
|                                     | ОК                         | Cancel           |  |  |  |  |

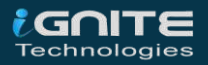

To make this Policy Effective move this Policy to the TOP of the List as per your environment which policy should be on Top.

| Interface Pair View By Sequence |               |               |                       |          |  |
|---------------------------------|---------------|---------------|-----------------------|----------|--|
| Name                            | From          | То            | Source                | Des      |  |
| Blocking-social-media           | port1         | 📠 wan (port2) | 🗐 all                 | 🔳 all    |  |
| No-Facebook-internet-access     | 🖻 port1       | ា wan (port2) | 🗐 all                 | 🔳 all    |  |
| internet access                 | 🖮 port1       | 🖩 port1       | 💷 all                 | 🔳 all    |  |
| mobile                          | 🖮 port1       | ា wan (port2) | FABRIC_DEVICE         | 🔳 all    |  |
| VLAN Zone Policy                | VLAN Zone     | 🖮 wan (port2) | 🗉 all                 | 🔳 all    |  |
| vpn_HQ-to-Branch_local_0A       | 🖩 port1       | HQ-to-Branch  | HQ-to-Branch_local    | 🖥 HQ-to  |  |
| vpn_HQ-to-Branch_remote_0A      | HQ-to-Branch  | 🗎 port1       | B HQ-to-Branch_remote | 🖥 HQ-to  |  |
| vpn_Branch-to-HQ_local_0A       | 🔳 wan (port2) | Branch-to-HQ  | Branch-to-HQ_local    | 🖥 Branch |  |
| vpn_Branch-to-HQ_remote_0A      | Branch-to-HQ  | 🔳 wan (port2) | Branch-to-HQ_remote   | 🖥 Branch |  |
| Implicit Deny                   | 🗆 any         | 🗆 any         | 🗐 all                 | 🔳 all    |  |

Similarly, you can create as much policy as you want.

### **References:**

- https://www.hackingarticles.in/firewall-lab-setup-fortigate/
- https://www.hackingarticles.in/implementation-of-firewall-policies-fortigate-part-1/
- https://www.hackingarticles.in/implementation-of-firewall-policies-fortigate-part-2/

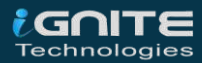

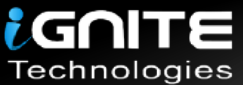

## JOIN OUR TRAINING PROGRAMS

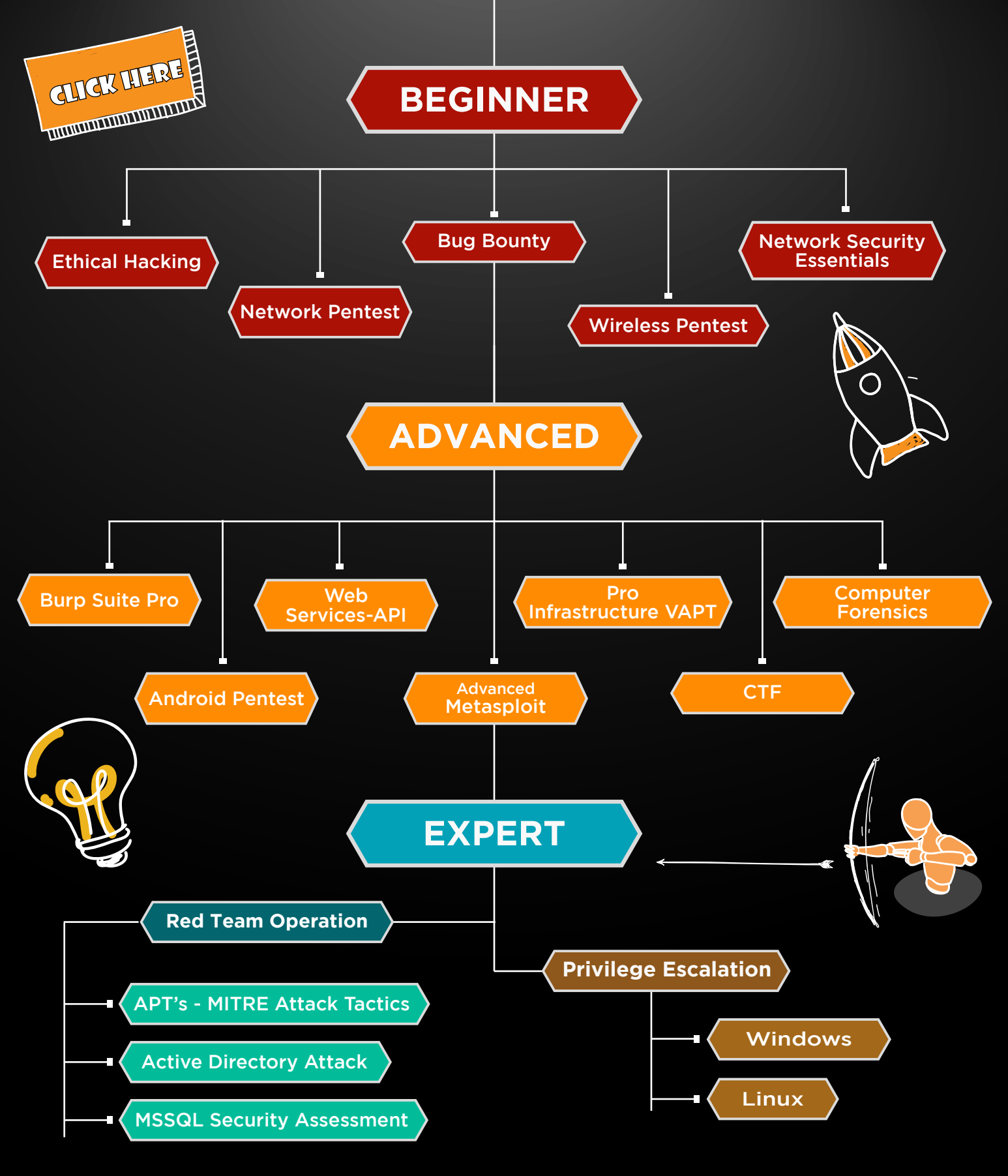

in 😱

www.ignitetechnologies.in